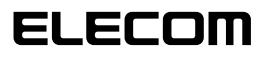

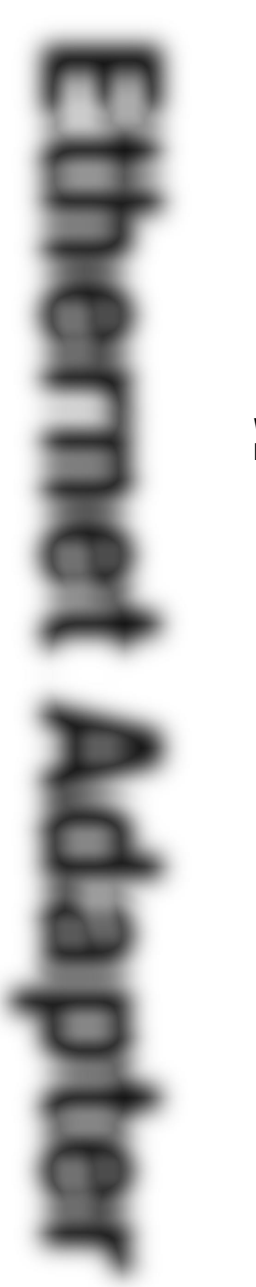

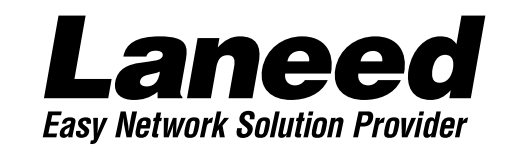

# **Ethernet Board**

Wake on LAN対応 PCIバス 10/100Mbps イーサネットボード

LD-10/100AWS 10/100BASE •

| OSごとの<br>導入手順フロー<br>4・5ページ |
|----------------------------|
| 必ずお読み<br>ください              |
| 取り付ける                      |
| Windows98<br>で使う           |
| Windows95<br>で使う           |
| WindowsNT4.0<br>で使う        |
| 必要に応じて<br>お読みください          |

# **User's Manual**

Wake on LAN対応 PCIバス 10/100Mbpsイーサネットボード

## LD-10/100AWS

User's Manual ユーザーズマニュアル

#### ご注意

- ●このマニュアルの著作権は、エレコム株式会社が所有しています。
- ●このマニュアルの内容の一部または全部を無断で複製/転載することを禁止させていただき ます。
- ●このマニュアルの内容に関しては、製品の改良のため予告なしに変更する場合があります。
- ●このマニュアルの内容に関しましては、万全を期しておりますが、万一ご不審な点がござい ましたら、弊社ラニード・サポートセンターまでご連絡ください。
- ●本製品のうち、戦略物資または役務に該当するものの輸出にあたっては、外国為替法に基づく輸出または役務取引許可が必要です。
- ●本製品は日本国内での使用を前提に製造されています。日本国外での使用による結果について弊社は一切の責任を負いません。また、本製品について海外での保守、サポートは行っておりません。
- ●Microsoft、Windowsは米国Microsoft Corprationの登録商標です。そのほか、このマ ニュアルに掲載されている商品名/社名などは、一般に各社の商標ならびに登録商標です。 本文中における®および™は省略させていただきました。

#### ■ ■ はじめに ■ ■

このたびは、弊社ラニードイーサネットボード"LD-10/100AWS"をお買い上げいただき、誠 にありがとうございます。このマニュアルには、LD-10/100AWSをコンピュータ本体に導 入するための手順が説明されています。また、安全にLD-10/100AWSをお使いいただくた めの注意事項が記載されています。コンピュータ本体への取り付け作業を始める前に、必ずこ のマニュアルをお読みになり、安全に導入作業をおこない、製品を使用するようにしてくださ い。なお、このマニュアルでは、"LD-10/100AWS"のことを本製品と表記しています。

このマニュアルは製品の導入後も大切に保管してください。

## 安全にお使いいただくために

けがや故障、火災などを防ぐために、ここで説明している注意事項を必ずお読みください。

| <u> </u> | 告 | この表示の注意事項を守らないと、火災・感電などによる死亡や大<br>けがなど人身事故の原因になります。           |
|----------|---|---------------------------------------------------------------|
| ▲ 注      | 意 | この表示の注意事項を守らないと、感電やその他の事故によりけ<br>がをしたり、他の機器に損害を与えたりすることがあります。 |

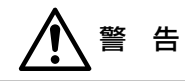

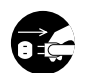

本製品の取り付け、取りはずしのときは、必ずコンピュータ本体と周辺機器の電 源を切り、電源プラグをACコンセントから抜いてからおこなってください。 電源プラグを抜かずに作業をすると火災や感電、故障の原因になります。

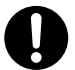

小さな子供のいるそばで、取り付け取りはずしの作業をおこなわないでください。 また、子供のそばに工具や部品を置かないようにしてください。 けがや感電、部品を飲み込んだりする危険性があります。

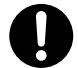

本製品の取り付け、取りはずしのときは、必ずコンピュータ本体および周辺機器 メーカーの注意事項に従ってください。

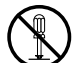

本製品の分解、改造、修理をご自分でおこなわないでください。 火災や感電、故障の原因になります。また、故障時の保証の対象外となります。

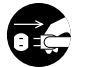

本製品を取り付けたコンピュータ本体から煙やへんな臭いがしたときは、直ちに 電源を切り、ACコンセントから電源プラグを抜いてください。そのあと、ご購 入店などにご連絡ください。 そのまま使用すると、火災や感電、故障の原因になります。

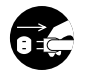

本製品を取り付けたコンピュータ本体に、水などの液体や異物が入った場合は、 直ちに電源を切り、ACコンセントから電源プラグを抜いてください。そのあと、 ご購入店などにご連絡ください。 そのまま使用すると、火災や感電、故障の原因になります。

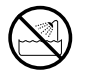

本製品および本製品を取り付けたコンピュータ本体を、水を使う場所や湿気の多 いところで使用しないでください。 火災や感電、故障の原因になります。

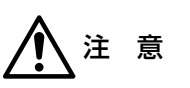

コンピュータ本体のカバーや本製品の取り付け、取りはずしのときは慎重に作業 をおこなってください。

強引な着脱は、機器の故障や、けがの原因になります。

本製品の取り付け、取りはずしのときは、本製品に触れる前に金属性のもの(スチー ルデスク、ドアのノブなど)に手を触れて、静電気を除去してから作業をおこなって ください。

静電気は本製品の破損の原因になります。

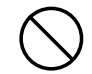

本製品および本製品を取り付けたコンピュータ本体を次のようなところで使用し ないでください。

- ·高温または多湿なところ、結露を起こすようなところ
- ・直射日光のあたるところ
- · 平坦でないところ、土台が安定していないところ、振動の発生するところ 物震気の影響するところ、
- ·静電気の発生するところ、火気の周辺

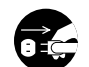

長期間、本製品を取り付けたコンピュータ本体を使用しないときは、電源プラグ を抜いておいてください。

本製品は第一種情報装置(商工業地域で使用される情報装置)で、商工業地域で の電波障害防止を目的とした情報処理装置等電波障害自主規制協議会(VCCI) に適合しています。したがって、住宅地またはその隣接した地域で使用する と、ラジオ、テレビジョン受像機等に受信障害を与えることがあります。こ のマニュアルの説明にしたがって正しくお取り扱いください。

## OSごとの導入手順フロー

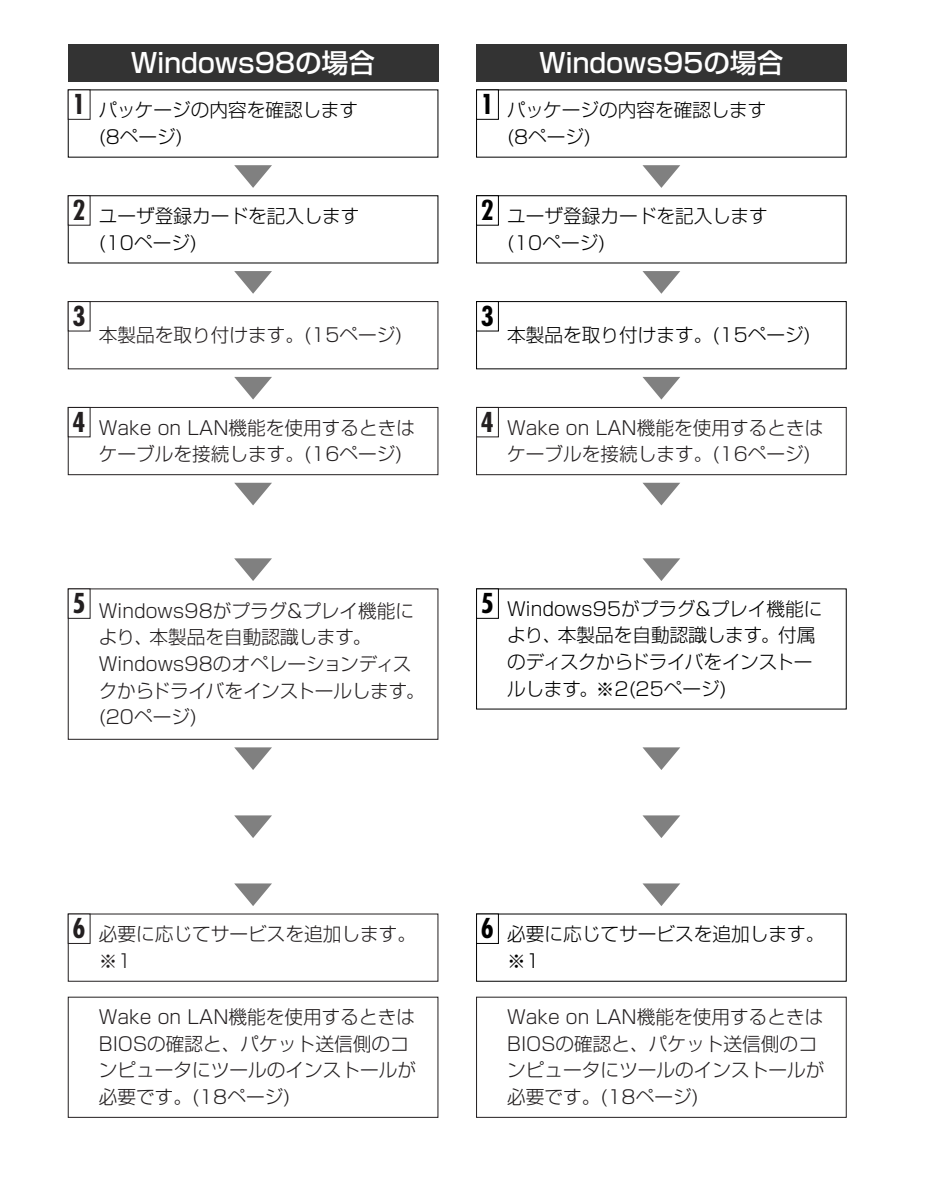

- ※1 このマニュアルの32ページからWindows98/95のピア・ツー・ピアによるネットワー クの設定例を説明しています。参考にしてください。
- ※2 プラグ&プレイでもドライバディスクやWindowsのオペレーションディスクを挿入する作業が必要なことがあります。

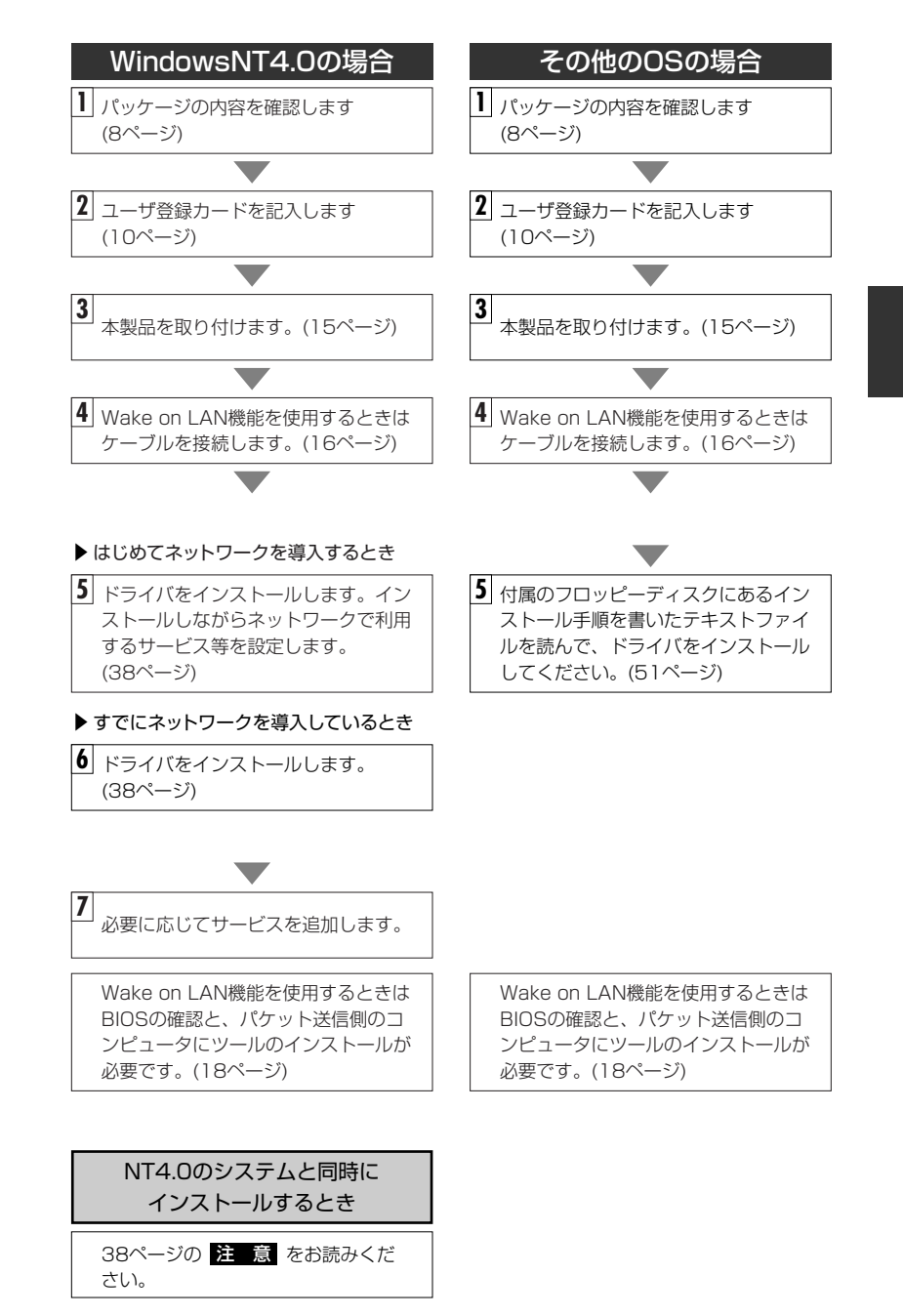

## このマニュアルの読みかた

#### このマニュアルの構成について

このマニュアルは次のような内容で構成されています。

■必ず読んでいただきたいところ。 🖓 8~16ページ

■Wake on LAN機能を使用する方に読んでいただきたいところ。 *↓ 12, 16~19ページ* 

■Windows98で使用する方に読んでいただきたいところ。 *↓ 20~24, 32~37ページ* 

■Windows95で使用する方に読んでいただきたいところ。 \$\25~37ページ

■WindowsNT4.0で使用する方に読んでいただきたいところ。 与 38~50ページ

#### ■必要に応じて読んでいただきたいところ。 🖙 51~68ページ

(その他のOSでのドライバのインストール方法や必要に応じて使用する機能、トラブルが発生したときの 対応などを説明しています)

このマニュアルの4ページに、本製品を導入する手順フローがあります。 参考にしてください。

#### このマニュアルの記号について

#### ●用語について

本製品 …LD-10/100AWSのことを、このマニュアルでは、「本製品」と記載しています。

#### ●記号について

| 記号    | 意  味                                                                                   |  |
|-------|----------------------------------------------------------------------------------------|--|
| 注意    | 作業上および操作上で特に注意していただきたいことを説明してます。こ<br>の注意事項を守らないと、けがや故障、火災などの原因になることがあり<br>ます。注意してください。 |  |
| MEMO  | 説明の補足事項や知っておくと便利なことを説明しています。                                                           |  |
| 1     | キーボード上のカーソルキーを表わします。                                                                   |  |
| Enter | キーボード上のEnterキーを表わします。                                                                  |  |
| 2ペース  | キーボード上のスペースバーを表わします。                                                                   |  |
| Esc A | その他、キーボード上のキーを表わします。                                                                   |  |

## もくじ

| 安全<br>OS<br>この<br>もく | とにお使いいただくために・・・・・・・・・・・・・・・・・・・・・・・・・・・・・・・・・・・・                                             |
|----------------------|----------------------------------------------------------------------------------------------|
| 1.                   | パッケージの内容を確認する ・・・・・8                                                                         |
| 2.                   | <b>製品のサボートとユーザ登録 ······9</b><br>製品の保証とサービス ·····9<br>ユーザ登録について ·····10                       |
| З.                   | <b>本製品の概要について ······11</b><br>本製品の特長 ····· 11<br>Wake on LANについて ···· 12<br>動作環境について ···· 13 |
| 4.                   | 各部の名称とはたらき ・・・・・・・・・・・・・・・・・・・・・・・・14                                                        |
| 5.                   | <b>コンピュータ本体に取り付ける</b>                                                                        |
| 6.                   | Windows98でのセットアップ ・・・・・20                                                                    |
| 7.                   | Windows95でのセットアップ ・・・・・25                                                                    |
| 8.                   | Windows98 Windows95でのピア・ツー・ピア環境の設定例 ・・・・・32                                                  |
| 9.                   | WindowsNT4.0でのセットアップ・・・・・38                                                                  |
| 10                   | その他のOSでのセットアップ ・・・・・51                                                                       |
| 11.                  | <b>アダプタのプロパティについて ······52</b><br>Windows98/95の場合 ·····52<br>WindowsNT4.0の場合 ····54          |
| 12                   | 診断プログラムによるチェック ・・・・・・・・・・・・・・・・・・・・・・・55                                                     |
| 付鋦                   | 1. こんなときは                                                                                    |
| 付翁                   | 2. サポートサービスについて                                                                              |
| 付鋦                   | 3. 基本仕様 · · · · · · · · · · · · · · · · · · ·                                                |

# パッケージの内容を確認する

本製品のパッケージには、次のものが入っています。作業を始める前に、すべて が揃っているか、必ず内容を確認してください。なお、梱包には万全を期してお りますが、不足品や破損品などがありましたら、すぐにお買い上げの販売店また は弊社ラニード・サポートセンターまでご連絡ください。

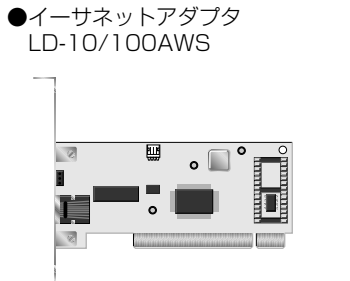

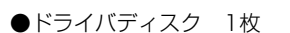

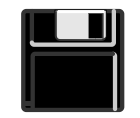

```
ユーザーズマニュアル
(このマニュアルです) 1冊
```

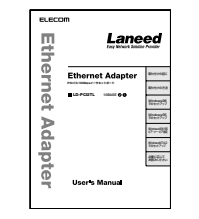

#### ●保証書

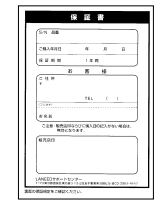

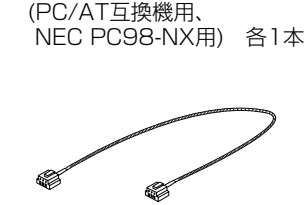

●Wake on LAN用ケーブル

●Navitool Lite ディスク 1枚

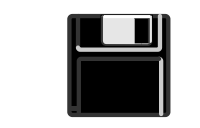

●ユーザ登録カード

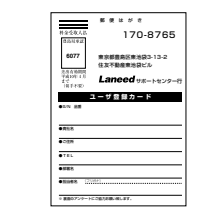

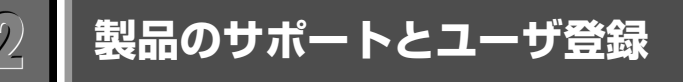

## 製品の保証とサービス

本製品は、保証書が付いています。内容をお確かめの上、大切に保管してください。

#### ●保証期間

保証期間はお買い上げの日より1年間です。保証期間を過ぎての修理は有料になります。詳細については保証書をご覧ください。保証期間中のサービスについてのご相談は、お買い上げの販売店にお問い合わせください。

#### ●保証範囲

次のような場合は、弊社は保証の責任を負いかねますので、ご注意ください。

・弊社の責任によらない製品の破損、または改造による故障
 ・本製品をお使いになって生じたデータの消失、または破損
 ・本製品をお使いになって生じたいかなる結果および、直接的、間接的なシステム、機器およびその他の異常

#### ●修理の依頼

本製品が故障した場合には、故障した製品と保証書に、故障状況を記入したものを添えて、下記までご連絡ください。

#### 保証期間内

まずは、ラニード・サポートセンターにご連絡ください。 電話番号 03-3444-5571 FAX番号 03-3444-8205 電話受付 月曜日~金曜日 10:00~12:00 13:00~17:00 (ただし、祝祭日および夏期・年末年始特定休業日を除く) ※FAXによる受信は24時間おこなっております。

#### 保証期間外

東京都八王子市子安町4-19 セキエレクトロニクス株式会社内 エレコム修理センター

- 電話番号 03-5950-4410
- 電話受付 月曜日~金曜日 10:00~12:00 13:00~16:00 (ただし、祝祭日および夏期・年末年始特定休業日を除く)

### ユーザ登録について

パッケージの内容が確認できたら、作業をはじめる前に、ユーザ登録カードに必要なことをご記入の上、ご投函ください。

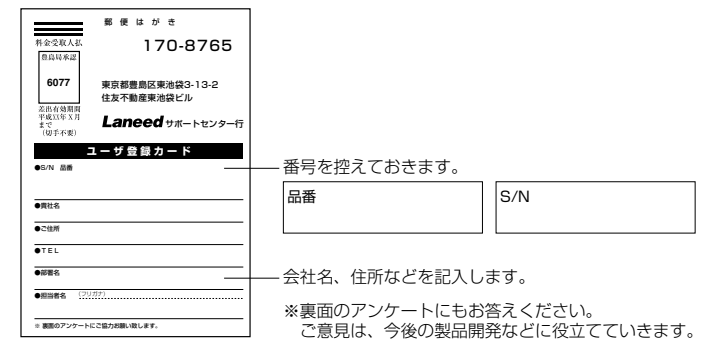

本製品に関して、ご質問がある場合は、ラニード・サポートセンターまでご連絡 ください。

#### ●ラニード・サポートセンター

#### TEL: 03-3444-5571 FAX: 03-3444-8205

受付時間:月~金曜日 10:00~12:00 13:00~17:00 (夏期·年末年始特定休業日、祝祭日は除きます) ※FAXによる受信は24時間行っております。

●インターネット:http://www.elecom-laneed.com

#### ●FAX情報サービス

最寄りのサービス情報BOXセンターにお電話ください。 ガイダンスに従って取り出したい情報のBOX番号を指示してください。

#### 電話番号

東 京:03-3940-6000 大 阪:06-6455-6000 名古屋:052-453-6000 福 岡:092-482-6000 札 幌:011-210-6000 仙 台:022-268-6000 広 島:082-223-6000

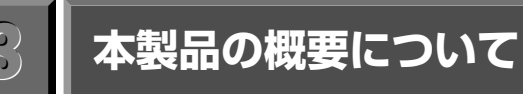

ここでは、本製品の特長や動作環境について説明しています。

## 本製品の特長

#### ●Wake on LAN機能により、リモートでの起動が可能

ACPI規格のWake on LAN機能に対応しています。本製品は従来の 10/100Mbps対応のイーサネットアダプタとして使用することはもちろん、 Wake on LAN機能を利用することで、本製品を取り付けたコンピュータを別の コンピュータからリモートで起動することができます。本製品には、Wake up Packetを送信できるネットワーク監視ツール「Navitool Lite」が標準で添付さ れています。ホストからクライアントを起動して、リモートでアプリケーション を更新するなど、クライアントのメンテナンスなどに威力を発揮します。

#### ●Windows98/Windows95のプラグ&プレイに対応

Windows98/95のプラグ&プレイに対応しますので、プラグ&プレイに対応し たコンピュータ本体との組み合わせで、簡単にセットアップが可能です。本製品 をコンピュータ本体に取り付けて電源を入れると、必要な作業をメッセージで知 らせます。本製品に付属のドライバディスクとWindowsのオペレーションディ スクを用意すれば、画面のメッセージに従って挿入するだけですべてのセット アップが完了します。再起動後はすぐに使用可能な状態になります。

#### ●バスマスタ機能によりCPUへの負担を軽減

データ転送の制御をCPUに替わって、本製品自身が制御するバスマスタ機能によ りCPUへの負担を軽減しました。せっかくCPUを高速化しても、新しいデバイ スによって処理が増えては意味がありません。本製品ならCPUへの負担を抑えて、 ネットワークの導入が計れます。また、バスマスタ機能では、CPUの処理状況に 関係なくシステムバスへのアクセスがおこなえるため、頻繁なアクセスが可能に なり、データの転送速度が向上します。

#### ●Auto-Negotiation対応だから10M⇔100Mbps自動切り替え

Auto-Negotiation機能により、接続先の伝送速度を自動的に判断。10Mbpsと 100Mbpsのいずれか適切な伝送速度を実現します。また、ネットワークアダプ タのプロパティの詳細設定で、伝送速度を固定することも可能です。

#### ●FIFOバッファを内蔵し、効率のよい処理と転送を実現

本製品はFIFOバッファを内蔵しています。FIFOバッファにより、先に入った データから先に処理されますので、効率のよい処理がおこなわれ、転送速度を向 上することができます。

#### ●Full Duplex対応で高速データ転送

Full Duplex(全二重モード)に対応。同じくFull Duplex対応のスイッチングHUB に100BASE-TXまたは10BASE-T用ケーブルで接続すると、データの送信と受 信を同時におこなえます。これにより、チャネルの帯域幅が200Mbps (10BASE-Tは20Mbps)に増大され、効率のよい伝送路を持ったネットワーク 環境が実現できます。さらに、CSMA/CDプロトコルの特長であるコリジョンを 回避することにより、パフォーマンスの低下を防ぎます。

### Wake on LANについて

「Wake on LAN」は、ACPI規格のひとつの機能です。ACPIはAdvanced Configuration and Power Interfaceの略で、Intel、Microsoft、東芝の3社が共 同で開発した省電力に関する規格です。ハードウェアだけでなくOSも含めて電力管 理をおこないます。「Wake on LAN」機能を使用すると、電源管理ツールがあるコ ンピュータから「Wake up Packet(Magic Packetともいう)」を送信することで、 電源が切れた状態にある特定のコンピュータをリモートで起動することができます。 Wake on LAN機能の利用方法としては、オフィスで業務時間外にホスト側から クライアントと起動して、アプリケーションを一斉に更新したり、各種設定をリ モートで変更することができます。クライアントまで出向いて電源を入れて、1 台ずつ更新したり、コンピュータの知識がない使用者によるアプリケーションの インストールミスや設定変更でのミスを防ぐことができます。

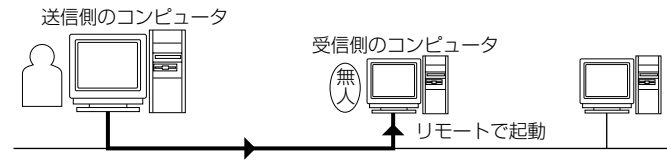

特定のコンピュータにWake on Packetを送信

#### ●Wake on LANの動作条件

 ・送信側のコンピュータには、Wake up Packetを送信できる電源管理ツールが 必要です。本製品には、Wake up Packetを送信できるネットワーク監視ツール 「Navitool Lite」が付属しています。(「Navitool Lite」は、Windows95/98、 WindowsNT3.51/4.0でのみ動作します。)

・受信側のコンピュータには、Wake on LANに対応したイーサネットボードを 実装し、イーサネットボードはマザーボードのWake on LAN用の接続端子と ケーブルで接続する必要があります。また、コンピュータのBIOSがWake on LANに対応し、設定が有効になっている必要があります。

### 動作環境について

本製品は、以下の動作環境に対応しています。

| 対応機種 | IBM PCおよびPC/AT互換機(DOS/Vマシン)、NEC PC98-NXシ<br>リーズで、下記の条件を満たす機種<br>・PCIバスの空きスロットがあること<br>・IRQの空きがあること<br>※自作機での動作は保証しておりません。 |
|------|----------------------------------------------------------------------------------------------------|
| 対応OS | Windows95/98, WindowsNT3.51/4.0<br>NetWare3.2J/ 4.10J/ 4.11J/ MS-LanManager                                               |

1999年4月20日現在

#### ■Wake on LAN機能の使用条件

Wake on LAN機能を使うには、前ページの「Wake on LANの動作条件」の内容を満たしている必要があります。

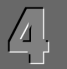

## 各部の名称とはたらき

#### 本製品の各部の名称とはたらきを説明します。

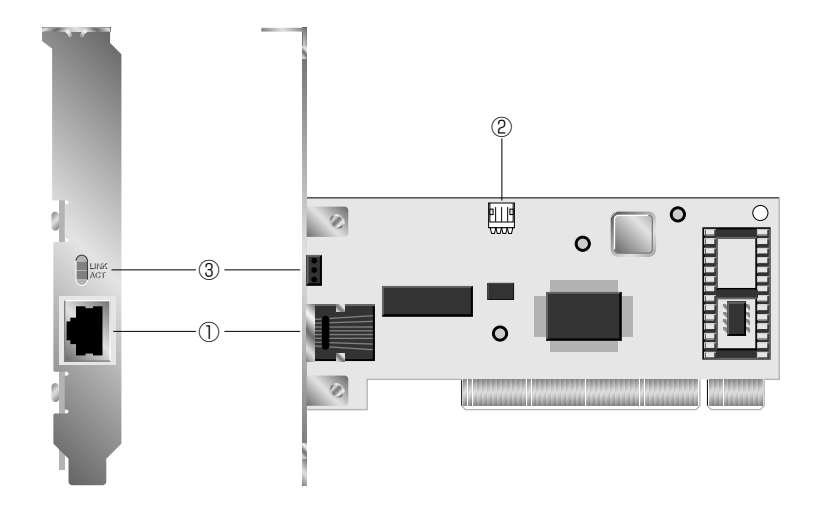

| 1 | RJ45モジュラージャック<br>(10BASE-T, 100BASE-TX) |      | 10BASE-Tまたは100BASE-TX対応ケーブル<br>のRJ45モジュラーブラグを差し込みます。<br>100BASE-TX使用時は、必ずカテゴリー5の<br>ケーブルを使用してください。 |
|---|-----------------------------------------|------|----------------------------------------------------------------------------------------------------|
| 2 | Wake on LAN用接続端子                        |      | 本製品に付属のケーブルを接続します。                                                                                 |
| 3 | LEDインジケータ                               | ACT  | データの送受信時に点灯します。データは断続的<br>に送受信されますので、見かけ上は点滅している<br>ように見えます。                                       |
| 0 |                                         | LINK | HUBなど、外部との接続が正常な場合に点灯します。                                                                          |

# コンピュータ本体に取り付ける

本製品はコンピュータ本体のPCIバスに取り付けます。コンピュータ本体の種類 によって、カバーの開けかたやPCIバスへのボードの取り付けかたが異なります。 ご使用になるコンピュータ本体のマニュアルにあるPCIバス用ボードの取り付け 方法の説明も参考にしてください。

- 注意 作業を始める前に、コンピュータ本体および周辺機器の<u>電源プラグをACコンセントから必ず抜いてください。</u>本製品の取り付け時に、人体が内部回路に触れることがあります。電源プラグを差し込んだままにしておくと、感電の原因になります。また、<u>コンピュータ本体の電源スイッチを切っただけでは、回路上に微電流が流れていることがあります。そのため、正常に本製品を認識できなかったり、取り付け時に本製品がコンピュータ本体の回路に触れてショートし、破損する恐れがありますのでご注意ください。</u>
- 注意 ●Wake on LAN機能は、12ページ「Wake on LANの動作条件」を満たしたコ ンピュータでしか使用できません。また、Wake on LAN機能の設定には、付 属のネットワーク監視ツール「Navitool Lite」が必要です。 ●必ずコンピュータ本体のマニュアルも併せて読みながら、本製品をPCIバスに

●必ずコンビュータ本体のマニュアルも併せて読みなから、本製品をPCIバスに 取り付けてください。

## 本製品をPCIバスに取り付ける

コンピュータ本体の電源を切った状態で、電源プラグがACコンセントから抜い てあることを確認します。

**コンピュータ本体のカバーをはずします**。 ・カバーのはずしかたは、コンピュータ本体のマニュアルを参照してください。

**2** 本製品を取り付けるPCIバススロットを決め、そのスロットのカバーをはずします。 ・スロットカバーは通常ネジ止めされています。

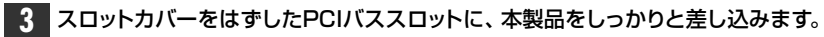

・ゆがみがないように、ゆっくりとスロットの奥まで均一に差し込みます。

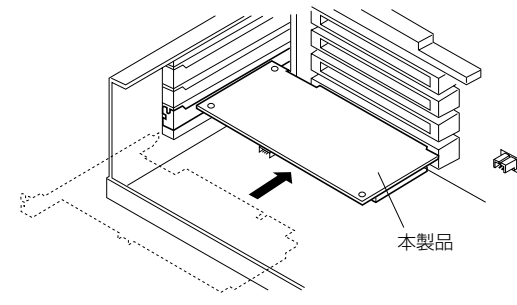

4 手順 2 ではずしたネジで本製品を固定します。

5 ネットワークケーブルを本製品に接続します。

「Wake on LAN機能」をご使用になる場合は、次の「Wake on LAN用ケーブ ルを接続する」へ進みます。ご使用にならない場合はドライバのインストールへ 進みます。以下の参照ページをご覧になり、OSに合わせて該当するページへ進 んでください。

●Windows98の場合
 ●Windows95の場合
 ●Windows95の場合
 ●WindowsNT4.0の場合
 ◆38ページ「9.WindowsNT4.0でのセットアップ」
 ●その他のOSの場合
 ◆51ページ「10.その他のOSでのセットアップ」

## Wake on LAN用ケーブルを接続する

Wake on LAN機能を使用する場合は、本製品に付属のケーブルで本製品とコン ピュータ本体のマザーボードにあるWake on LAN用の接続端子をつなぐ必要あ ります。 注意 コンピュータ本体のマザーボードにあるWake on LAN用の接続端子は、コン ピュータ本体の機種によって異なります。必ずコンピュータ本体に付属のマニュ アルを読んで、端子の位置を確認してください。

#### NEC PC98-NXでご使用になる場合は、手順 🚺 の前に以下の作業をおこない ます。

VALUESTER NXでご使用の場合、標準で装備されているモデムボードからコン ピュータを制御するために、すでにモデムボードとWake on LAN用の接続端子 が、ケーブルで接続されています。このケーブルをはずして、付属のNEC PC-98NX用ケーブルを使って本製品と接続します。なお、モデムボードからのケー ブルをはずすことで、リング機能は使用できなくなります。

モデムボードからマザーボードのWake on LAN用の接続端子に接続されたケーブルをはずします。「MODEM」と書かれたコネクタに接続されているケーブルは、はずさないでください。

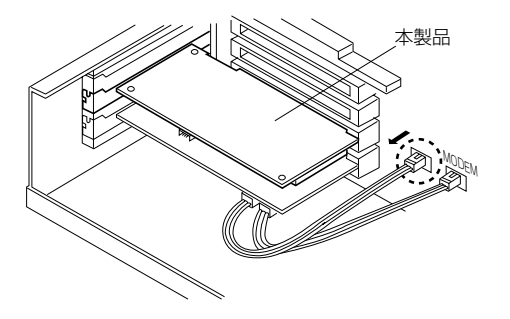

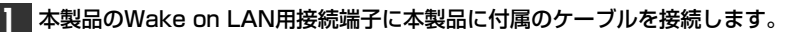

・コンピュータ本体の機種に合ったケーブルをご使用ください。

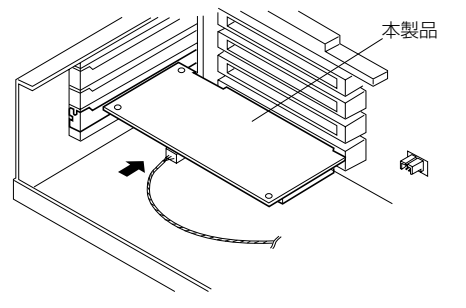

 コンピュータ本体のマニュアルを参考にして、マザーボード上のWake on LAN 用の接続端子に、付属のケーブルのもう一方を接続します。

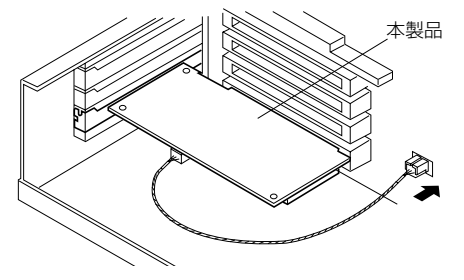

これで接続は完了です。以下の参照ページをご覧になり、OSに合わせて該当するページへ進んでください。

| ●Windows98の場合    | ➡>20ページ「6.Windows98でのセットアップ」   |
|------------------|--------------------------------|
| ●Windows95の場合    | ➡>25ページ「7.Windows95でのセットアップ」   |
| ●WindowsNT4.0の場合 | ⇒38ページ[9.WindowsNT4.0でのセットアップ] |
| ●その他のOSの場合       | ➡>51ページ「10.その他のOSでのセットアップ」     |
|                  |                                |

#### Wake on LAN機能を使う

Wake on LAN機能を使うには、12ページの「Wake on LANの動作条件」を満 たしている必要があります。さらに、本製品を取り付けたコンピュータのBIOS にあるパワーマネージメントの設定で「Wake on LAN」機能を有効にする必要 があります。

#### ◆BIOS画面の画面例

| ROM PCI/ISA<br>POWER MANAGI<br>AWARD SOFT                                                                                                    | BIOS XXXXXXX<br>DMNT SETUP<br>KARE, INC.                                                                                                    |                                      |
|----------------------------------------------------------------------------------------------------|----------------------------------------------------------------------------------------------------|--------------------------------------|
| Power Management : User Define<br>Video Off Botion : Suspend-YOFf<br>Video Off Method : DPMS OFF<br>*** PMI Timers **<br>HOD Power Dom : Disable<br>Suspend Mode : Disable<br>Suspend Mode : Disable<br>** Power Up Control **<br>PWR Up On Koden Act : Enabled<br>*** Dower Up Control **<br>PWR Up On Koden Act : Enabled<br>*** Disable : Disable :<br>*** Dower Power Up Disabled * | ** Fan Monitor**           Chussis Fan Speed : xxxxRPM           DPUF Fan Speed : xxxxRPM           Power Fan Speed : xxxxRPM           PUI Temperature : xxX           HB Temperature : xxX           VODE Voltage : x.xV           +3.39 Voltage : x.xV           +12V Voltage : x.xV           +12V Voltage : x.XV           +12V Voltage : x.XV           +12V Voltage : x.XV           +12V Voltage : x.XV           +12V Voltage : x.XV           +12V Voltage : x.XV           +12V Voltage : x.XV           +12V Voltage : x.XV           +12V Voltage : x.XV           +12V Voltage : x.XV           +12V Voltage : x.XV           +12V Voltage : x.XV           +12V Voltage : x.XV | — Wake on LAN機能を<br>「Enabled」に設定します。 |

Wake on LAN機能の設定画面がBIOS設定のどこにあるかは、それぞれのコン ピュータ本体のマニュアルでご確認ください。

#### ●電源管理ツール

Wake on LAN機能を有効にしたコンピュータを起動させるためには、Wake up Packet(Magic Packet)を送信する電源管理ツールが必要です。本製品には、 ネットワーク監視ツールとして、「Navitool Lite」を標準添付しています。 「Navitool Lite」の使用方法については、フロッピーディスクのドキュメント ファイルをお読みください。

#### ◆ネットワーク監視ツール"Navitool Lite"のPacket送出画面の例

| Navitool Lite - 無<br>ファイル(E) 表示(V) | 無題<br>ウィントやり(W) ヘルフ°(日) |             |             | _ 🗆 ×          |
|------------------------------------|-------------------------|-------------|-------------|----------------|
|                                    | ) V ?                   |             |             |                |
| ネットワーク機器一                          | ٤                       |             |             |                |
| イーサーネットアト・レス                       | ヘンダー名                   | IP ፖኑ՞レス    | 1)化°1-9名    | 最終送信時刻         |
| 004005-14 1946                     | TRENWARE? PLANET?       | 10.10.0.2   | 9,625       | 17:50:06       |
| 004080-1 10010                     | AXIS COMMUNICATIONS AB  |             | 410,991     | 10:03:03       |
| 006052-                            | REALTEK                 |             | S 150 (S    | 10:01:42       |
| 00805F-                            | COMPAQ                  | 10.10.0.26  | 4131,099    | 10:02:47       |
| 0080BD-1 1000CD                    | -                       |             |             | 10:03:05       |
| 0080C8-                            | ELECOM                  |             | LB-OHDADAH  | 10:02:34       |
| 0080C8-144574                      | ELECOM                  |             | U-0008735   | 10:03:08       |
| 0080C8-11 HE                       | ELECOM                  | 10.10.0.23  | ALC: 191    | 10:02:47       |
| 0080C8-14610                       | 即時 Wake up (W)          | 10.10.0.25  | 5%5         | 09:58:16       |
| 0080C8-14-44                       | 整列(S) ▶                 | 10.10.0.198 | PC-INC INCI | 10:02:42       |
| 0030FE-18611                       |                         | 10.10.0.13  | L49630_291  | 10:03:02       |
| 00A0C9-                            | エレコム アダフ ゆの 選択(E)       | 10.10.0.4   | WHEN THE    | 10:00:21       |
| 00C04F-14600                       | WOL ゲルーフ°への追加(G)        | 10.10.0.21  | 1441,04392  | 10:02:49       |
| 00E018-101 10-                     |                         | 10.10.0.5   | AT 12, 201  | 09:53:49       |
| 00E029-14134                       | SMC                     | 10.10.0.10  | 6620N       | 15:54:08       |
| 00E029-                            | SMC                     |             | 1000        | 18:29:50       |
| 00E029-10E7E8                      | SMC                     | 10.10.0.3   | BUDINESS.   | 20:01:02       |
|                                    |                         |             |             |                |
|                                    |                         |             |             |                |
|                                    |                         |             |             |                |
|                                    |                         |             |             |                |
| <u> </u>                           |                         |             |             |                |
|                                    |                         |             |             |                |
|                                    |                         |             |             |                |
|                                    |                         |             |             |                |
| 選択されているネット                         | ・ワーク機器を Wake up します。    |             |             | 03/30 10:03:10 |

# Windows98でのセットアップ

本製品はWindows98のプラグ&プレイ機能に対応しています。本製品を取り付けて、Windows98を起動すると自動的にセットアップが開始されます。

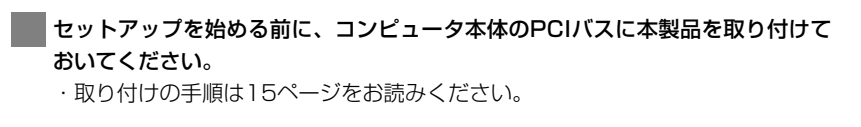

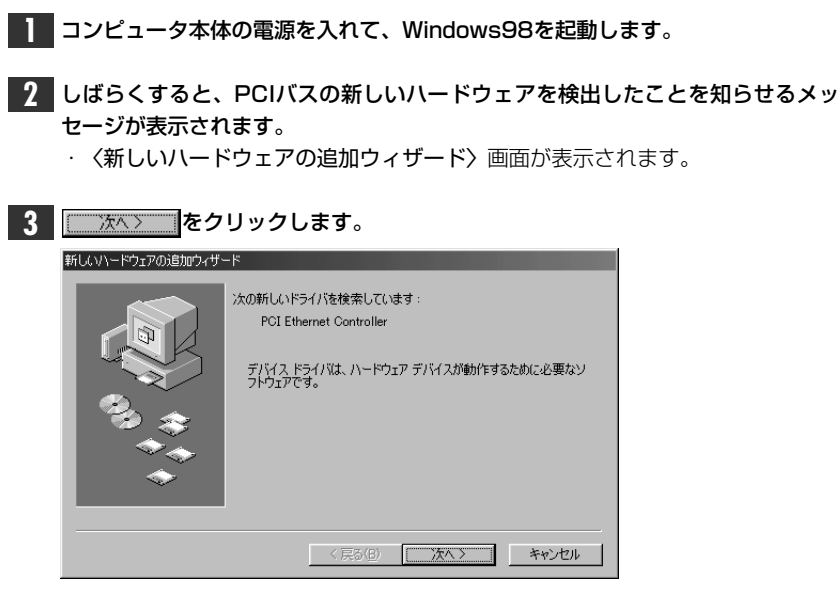

MEMO ┃ コンピュータ名、ワークグループ名の入力を促されたときは...

①[コンピュータ名]の入力を促すメッセージが表示されますので、
 のK
 クリックします。

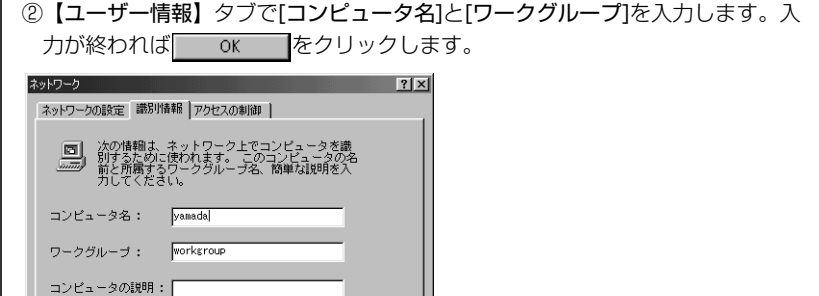

| コンピュータ名 | インストール中のコンピュータに付ける名称を入力します。一般的に<br>は、個人単位で使うコンピュータならユーザーの名前、部署単位で使<br>うコンピュータなら部署名などを入力します。   |
|---------|-----------------------------------------------------------------------------------------------|
| ワークグループ | インストール中のコンピュータが接続されているネットワークをグルー<br>プ分けするための名称を付けます。グループ内のコンピュータの[ワー<br>クグループ]の名称はすべて同じになります。 |

### 4 フロッピーディスクドライブに本製品に付属のフロッピーディスクを入れます。

5 「使用中のデバイスに最適なドライバを検索する」を選択し、 ホヘン をク リックします。

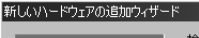

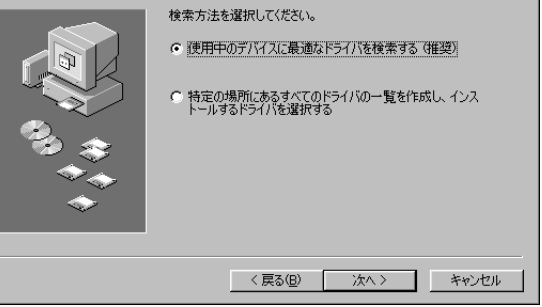

・デバイスの種類を選択する画面が表示されます。

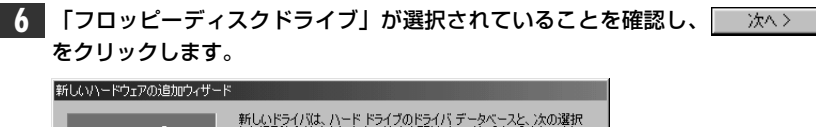

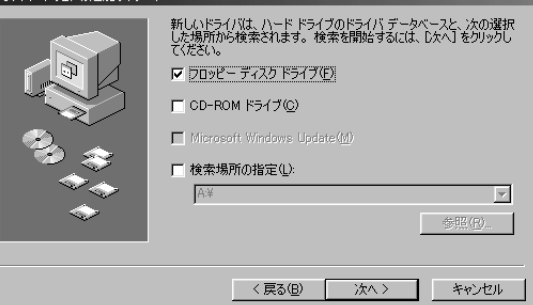

D: ¥WIN98

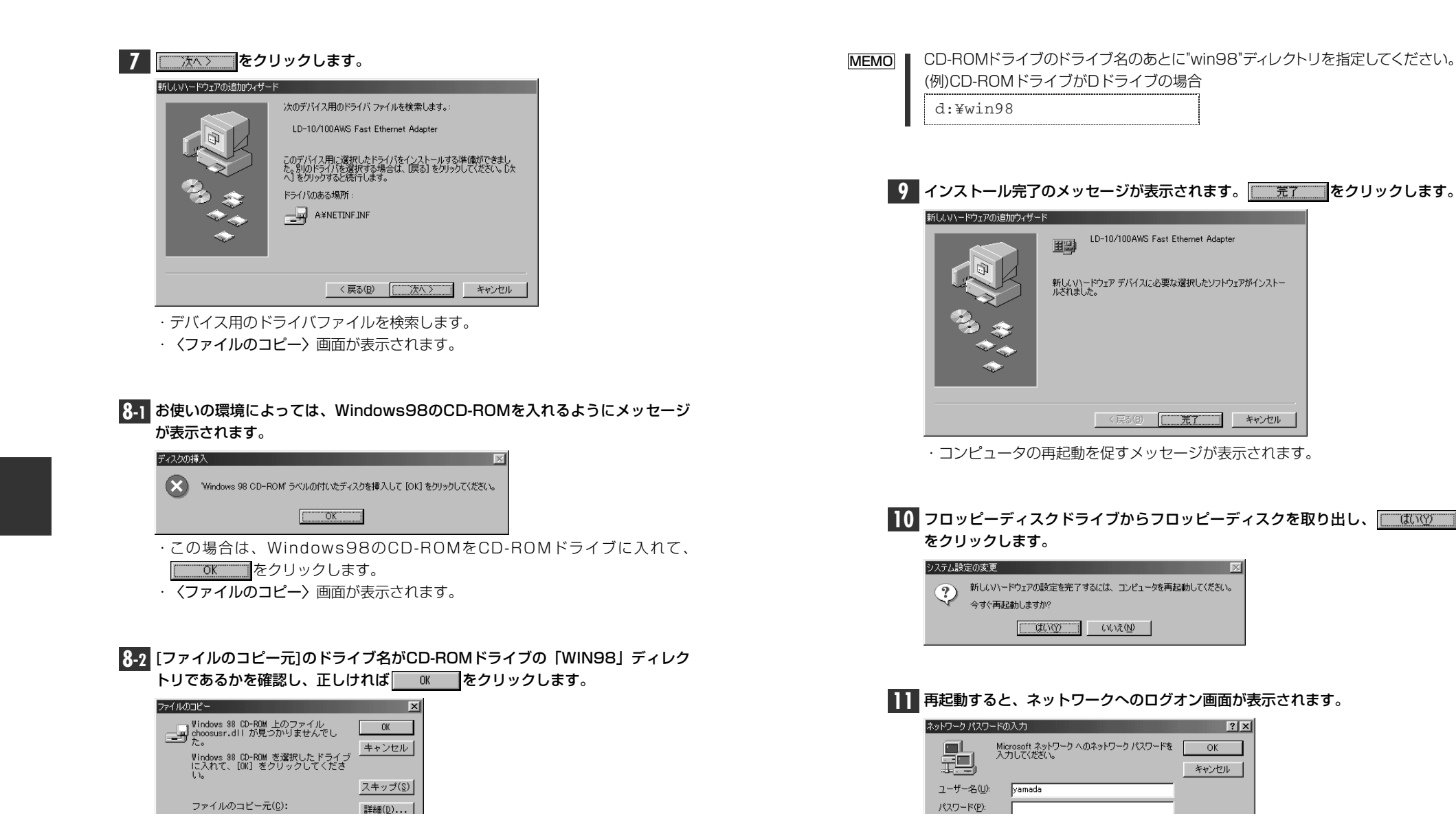

・[ファイルのコピー元]のドライブ名がCD-ROMを入れたドライブと異なる場合 は、変更します。 ・[**ユーザー名]**は必ず入力します。 ・必要であれば、[**パスワード]**を入力します。パスワードは忘れないようにして

ください。

•

これでWindows98への本製品の導入は完了です。このあと、お使いになるネットワーク環境に合わせて、ネットワークの設定をおこなってください。

32ページからWindows98およびWindows95のピア・ツー・ピアでの設定 例を説明しています。参考にしてください。

## Windows95でのセットアップ

本製品はWindows95のプラグ&プレイ機能に対応しています。本製品を取り付けて、Windows95を起動すると自動的にセットアップが開始されます。なお、Windows95のバージョンによってインストールする手順が異なりますので、ご使用の環境にあったインストール手順をお読みください。

### セットアップを始める前に、コンピュータ本体のPCIバスに本製品を取り付けて おいてください。

・取り付けの手順は15ページをお読みください。

コンピュータ本体の電源を入れて、Windows95を起動します。

#### **2** しばらくすると、PCIバスの新しいハードウェアを検出したことを知らせるメッ セージが表示されます。

・Windows95のバージョンによって画面Aまたは画面Bが表示されます。

#### ■画面A

#### ■画面B(Windows95 OSR2)

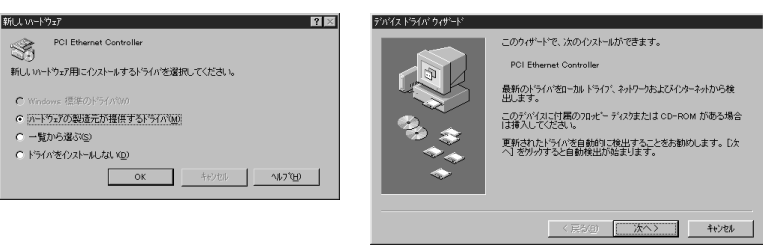

画面Aのとき⊑⇒次ページ 🗛 📜 へ進みます。

画面Bのとき⊂⇒27ページ **B** へ進みます。

| In-ドウェアの製造元が提供するドライバ」が選択されていることを確認し、 K をクリックします。 FOL Ethernet Controller FOL Ethernet Controller FOL Ethernet Controller FOL Windows: 標準のドライバ後回 ・ 「Windows: 標準のドライバ後回 ・ 「● 写から選びる) OK 手がたい 「いわつない」               | <ul> <li>②【ユーザー情報】タブで[コンピュータ名]と[ワークグループ]を入力します。入力が終われば 閉じる をクリックします。</li> <li>ネットワークの設定 ユーザー情報 アクセス権の管理</li> <li>ネットワークの設定 ユーザー情報 アクセス権の管理</li> <li>シング 情報は、ネットワークとてアビュークを認識するために使われます。。のコビュータの名前と所属するワークがトーフる、簡単な<br/>取得を入力してください。</li> <li>エンビュータ名: yamada</li> <li>アークグループ: laneed</li> <li>コンビュータの説明:</li> </ul> |
|----------------------------------------------------------------------------------------------------|----------------------------------------------------------------------------------------------------|
| ・<br>                                                                                                    | インストール中のコンピュータに付ける名称を入力します。一般的に<br>コンピュータ名は、個人単位で使うコンピュータならユーザーの名前、部署単位で使<br>うコンピュータなら部署名などを入力します。                                                                                                    |
| ▲2 フロッピーディスクドライブに、本製品に付属のフロッピーディスクを入れます。<br>「Win95」ディレクトリを指定してから、 をクリックします。                                                                                                    | ワークグループインストール中のコンピュータが接続されているネットワークをグルー<br>プ分けするための名称を付けます。グループ内のコンピュータの[ワー<br>クグループ]の名称はすべて同じになります。                                                                                                    |
| 20 北ビーディスカからインストール                                                                                                    | A3 このあとは、30ページの手順 3-1 へ進みます。                                                                                                    |
| ₩<br>B2+577/W03LC*~元:<br>A:¥win95<br>▼                                                                                                    | <b>B</b> フロッピーディスクドライブに本製品に付属のフロッピーディスクを入れます。                                                                                                    |
| ・ <b>[配布ファイルのコピー元]</b> が表示されているドライブと異なる場合は変更します。<br>・ドライバのインストールが始まります。                                                                                                    | <b>B2 </b>                                                                                                    |
| MEMO       コンピュータ名、ワークグループ名の入力を促されたときは         ①[コンピュータ名]の入力を促すメッセージが表示されますので、       のK         クリックします。       を         シリックします。       COILY13-9864919-91上で識別するために、IN13-98629-99%-79名が必要です。         OK       OK | <ul> <li>デバイス ドライバ ウィザード</li> <li>このウィザードで、次のインストールができます。</li> <li>PCI Ethernet Controller</li> <li>最新のドライハをローカル ドライブ、キャトワークあよびメインターネットから検出します。</li> <li>このデバイスに付属のフロ・ビーディスクまたは CD-ROM がある場合<br/>は挿入してください。</li> <li>更新されたドライバを自動的に検出することをお勧めします。 D次</li> <li>ヘ」を別ックすると自動検出が弱まります。</li> </ul>                        |

・OSが自動的にドライバを検索します。

〈 戻る(8) (次へ> キャンセル

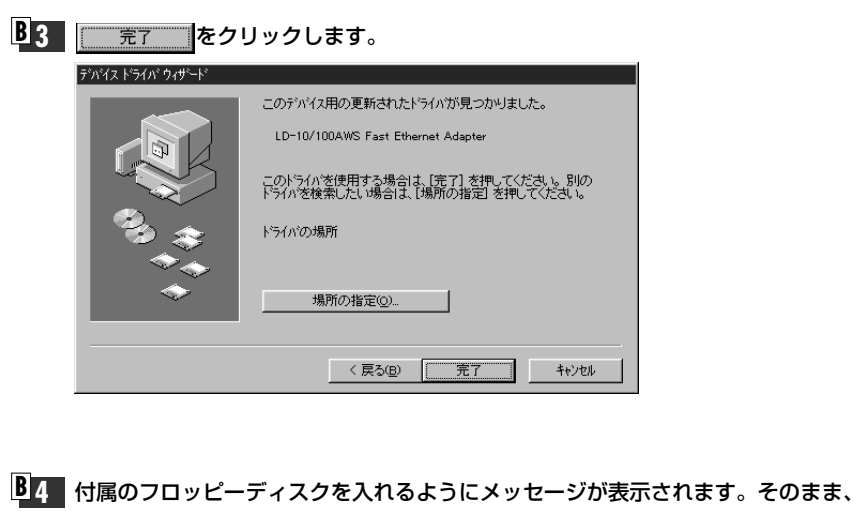

**をクリックします**。

| ディスクの挿 | i入 🛛 🕅                                                                              |
|--------|-------------------------------------------------------------------------------------|
|        | 'Laneed LD-10/100AWS Ethernet Adapter Drivers Disk' ういルの付いたディスクを挿入して [OK] を押してください。 |
|        | OK                                                                                  |

- · **〈ファイルのコピー〉**画面が表示されます。
- **B5** [ファイルのコピー元]がフロッピーディスクドライブになっていることを確認し、 ok をクリックします。

| ファイルのコ | ť-                                                                                                    | X                                         |                                                   |
|--------|----------------------------------------------------------------------------------------------------|-------------------------------------------|---------------------------------------------------|
| _      | Laneed LD-10/100AWS Ethernet Adapter Drivers<br>Disk 上のファル NETINF.inf が見つかりませんでし<br>た。<br>Laneed LD-10/100AWS Ethernet Adapter Drivers<br>Disk 登録択したドラインに入れて、IOKI 登押してく<br>ださい。 | ОК<br>+tytu                               |                                                   |
|        | 77(I#Ø]2("-Ā(Q):<br>■<br>■                                                                                                    | <u>スキッブ(S)</u><br>詳細(D)<br>参照( <u>B</u> ) |                                                   |
|        | $\downarrow$                                                                                                    |                                           |                                                   |
|        | ?ァイルのコピー元©:<br>₪¥I                                                                                                    | 詳細( <u>D</u> )<br>参照( <u>B</u> )          | ·<br>フロッピーディスクドライブの<br>一 ドライブ名になっていることを<br>確認します。 |

· 〈ドライバファイルを検索する〉画面が表示されます。

| MEMO | コンピュータ名、<br>①[コンピュータ4<br>クリックします<br><sup>ネッ(ワー)</sup>                                                                                                    | ワークグループ名の入力を促されたときは<br>3]の入力を促すメッセージが表示されますので、 のK を 。<br>7-ウ上で識別するために、 2)ビューダ名とワーググループ名が必要です。<br>の 、 の 、 の 、 の 、 の 、 の 、 の 、 の 、 の 、 の |
|------|----------------------------------------------------------------------------------------------------|----------------------------------------------------------------------------------------------------|
|      | <ul> <li>②【ユーザー情報<br/>力が終われば】</li> <li>ネッパワーク</li> <li>ネッパワークの設定 2-サー情</li> <li>シック情報ま、2-サー情</li> <li>シック情報ま、2-サー情</li> <li>シック情報ま、2-サー情</li> <li>シック情報ま、19</li> <li>ユーゲム・ディーの名・19</li> <li>ユーゲム・クター</li> <li>エーゲム・クター</li> <li>エーゲム・クの説明:</li> </ul> | またして、「「コンピュータ名」と[ワークグループ]を入力します。入 「別じる」をクリックします。   「 「 「 「 「 「 「 「 「 「 「 「 「 「 「 「 「 「 「                                               |
|      | コンピュータ名                                                                                                    | インストール中のコンピュータに付ける名称を入力します。一般的に<br>は、個人単位で使うコンピュータならユーザーの名前、部署単位で使<br>うコンピュータなら部署名などを入力します。                                            |
|      | ワークグループ                                                                                                    | インストール中のコンピュータが接続されているネットワークをグルー<br>ブ分けするための名称を付けます。グループ内のコンピュータの[ワー<br>クグループ]の名称はすべて同じになります。                                          |

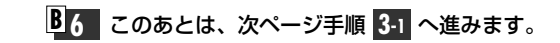

ださい。

| 3-1 お使いの環境によっては、Windows95のディスクを入れるようにメッセージが<br>表示されます。                                                                                                    | 4 再起動を促すメッセージが表示されます。<br>フロッピーディスクドライブからフロッピーディスクを取り出し、 <u>1100</u>                                                                                                    |
|----------------------------------------------------------------------------------------------------|----------------------------------------------------------------------------------------------------|
| ディスクの挿入<br>Windows 95 CD-ROM ラヘルのけいたディスクを挿入して [OK] を押してくださし、。                                                                                                    | をクリックします。<br>システム転産の実現<br>新しいい-ドウェアの設定を完了するには、コンビュータを再起動してください。<br>今すぐ再起動しますか?                                                                                                    |
| ・この場合は、Windows95のディスクをドライブに入れて、 をクリックします。<br>・ <b>〈ファイルのコピー〉</b> 画面が表示されます。                                                                                                    |                                                                                                    |
|                                                                                                    | 5 再起動すると、ネットワークへのログオン画面が表示されます。                                                                                                    |
| <ul> <li>3-2 [ファイルのコピー元]のドライブ名とディレクトリ名が正しければ OK</li> <li>をクリックします。</li> <li>アチ(ルクンビー ズ</li> <li>Windows 95 CD-ROM ±0777(ル netspidll が見 OK</li> <li>Windows 95 CD-ROM ±28(R, たドライ)1に入れ + トドライ)1に入れ スキャプでい</li> </ul> | ***/ワーケ ハンワードの入力       ? X         ・ いっつい マワードを入力してくださ       OK         ***/?セル       **??セル         ***/?セル       **??セル         ***/?セル       **??セル         ***/*セル       **??セル         ***/*セル       **?         ***       **?         ***       ***         ***       ***         ***       ***         ***       ***         ***       ***         ***       ***         ***       ***         ***       ***         ***       ***         ***       ***         ***       ***         ***       ***         ***       ***         ***       ***         ***       **         ***       **         **       **         **       **         **       **         **       **         **       **         **       **         **       **         **       **         **       **         **       **         **       ** |
| 7 r/li/の元 <sup>1/</sup> 元②.<br>d+win95 ▼                                                                                                    | ください。                                                                                                    |
| ・[ファイルのコピー元]のドライブ名がディスク入れたドライブと異なる場合は、<br>変更します。                                                                                                    | これでWindows95への本製品の導入は完了です。このあと、お使いになるネットワーク環境に合わせて、ネットワークの設定をおこなってください。                                                                                                    |
| <b>/EMO</b> ] ┃ CD-ROMの場合は、ドライブのドライブ名のあとに"win95"ディレクトリを指定                                                                                                    |                                                                                                    |
| してください。<br>(例)CD-ROMドライブがDドライブの場合<br>d:¥win95                                                                                                    | 32ページからWindows98およびWindows95のピア・ツー・ピアでの設定<br>例を説明しています。参考にしてください。                                                                                                    |
| L Windows95インストールモデルで、出荷時のまま"WINDOWS¥OPTION¥CAB"<br>ディレクトリの内容を削除していないときは、このディレクトリから必要なファイルを<br>コピーできます。                                                                                                    |                                                                                                    |
| 主意<br>ファイルによっては、すでにインストール先に最新のファイルが存在することあ<br>ります。同名ファイルが見つかったときは、日付の新しいファイルを使用してく                                                                                                    |                                                                                                    |

 $\bigcirc \bigcirc \bigcirc \bigcirc$ 

#### Windows98 Windows95 でのピア・ツー・ピア環境の設定例

ここでは、Windows98およびWindows95のネットワークでよく利用されるピア・ツー・ピア環境の設定例を説明します。なお、画面例はWindows98を使用しています。

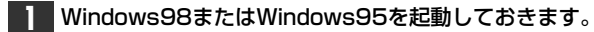

2 [スタート]→[設定]→[コントロールパネル]の順に選択し、コントロールパネル を開きます。

-----

| ■ 設定(2)                                      | □ コントロール パネル(C)         |
|----------------------------------------------|-------------------------|
| ③検索(E) >                                     | @]7%2%(P)               |
| (H)                                          | 🎒 タスク バーと [スタート] メニュー(D |
| 2771ル名を指定して実行(R)_                            | Q」フォルダ オプション(E)         |
| د<br>شمار شمار شمار شمار شمار شمار شمار شمار | ⑦ アクティブ デスクトップ(A) ▶     |
| 劉Windows 仍終了(U)_                             | 🍓 Windows Update        |
| 1873-F @ 🖞 🦉 🚮                               |                         |

. [マイコンピュータ]→[コントロールパネル]の順に開いてもかまいません。
 . コントロールパネルが開きます。

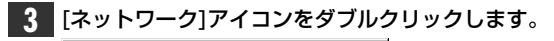

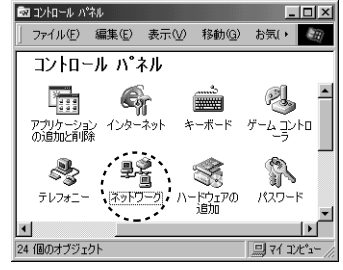

・ 〈ネットワーク〉 画面が表示されます。

| 【ネットワークの設定】タブ                                                                | 「にある」「通加低」」をクリックします。 |
|------------------------------------------------------------------------------|----------------------|
| ネットワーク                                                                       | ? ×                  |
| ネットワークの設定  識別情報   アクセスの制能                                                    | ¥₽ )                 |
| 現在のネットワーク コンポーネント(N):                                                        |                      |
| ■ Microsoft ネットワーク クライアント<br>■ LD-10/100AWS Fast Ethernet Adapte<br>す TCP/IP | er                   |
| 道加(A)                                                                        | ブロバラ(生)              |
| Microsoft ネットワーク クライアント                                                      |                      |

·Windows95では、〈ネットワーク構成ファイルの追加〉画面が表示されます。

| 5 [プロトコル]を選択します。                                                                                                    |
|----------------------------------------------------------------------------------------------------|
| ネットワークコンボーネントの選択                                                                                                    |
| 1ノストールタロイッドソージュノルーネント:<br>国クライアント 道加(A)                                                                                                    |
| ■9 / 2979<br>* - プロトコル<br>■1 + 1/2                                                                                                    |
| ▶○ リービス<br>・<br>・<br>・<br>・<br>レイーン・ジェールが、副信まえたいの言語のは、ショ信まえた例                                                                                                    |
| フローンルネーンにユーダが 周囲 さったいのが言語です。 加価 きゃいれ<br>数のコンピューダ同士は、同じプロトコルを使用する必要がありま<br>す。                                                                                                    |
| · <b>[プロトコル]</b> を選択し、 <u>追加(A)</u> …をクリックします。                                                                                                    |
| · 〈ネットワークプロトコルの選択〉画面が表示されます。                                                                                                    |
|                                                                                                    |
| 6 NetBEUIを選択します。                                                                                                    |
| ★シドノークプロトコルの意味<br>インストールするネットワーク プロトコルをクリックして、[0K] をクリ<br>マンテーックしてください。このデバイスのインストール ディスクがある場合                                                                                                    |
| → 」は、「ディスク使用」をクリックしてください。 ・・・・・・・・・・・・・・・・・・・・・・・・・・・・・・・・・・・・                                                                                                    |
| 製造元(M): ネットワーク ブロトコル :<br>DC Baryan DC ATM コール・フストジャ                                                                                                    |
| TIM TIPX/SPX 互換プロトコル<br>Y Microsoft などでメトロLC                                                                                                    |
| GTNovell GTNicrosoft DLC                                                                                                    |
| 3 <sup>-</sup> TCP/IP<br>3 <sup>-</sup> 高速赤外線ブロトコル                                                                                                    |
| ディスク使用(H)                                                                                                    |
|                                                                                                    |
| <br>・[製造元]で"Microsoft"をクリックします。プロトコルが表示されます。                                                                                                    |
| ・"NetBEUI"を選択します。                                                                                                    |
| · 続いてKをクリックします。                                                                                                    |
|                                                                                                    |
| 7 プロトコルが追加されました。確認してください。                                                                                                    |
| ネットワークの融定  識別内書報   アクセスの制御                                                                                                    |
| 現在のネットワークコンボーネント(N):                                                                                                    |
| I Microsoft みドレーク クライアント<br>■ LD-10/100MWS Fast Ethernet Adapter<br>にわれていた。<br>このものでは、<br>このものでは、<br>このものでする。<br>このものでは、<br>このものでは、<br>このでする。<br>このでする。<br>このでする<br>このでする。<br>このでする。<br>このでする。<br>このでする。<br>このでする |
|                                                                                                    |
|                                                                                                    |
|                                                                                                    |
| Microsoft ネットワーク クライアント                                                                                                    |

·[現在のネットワークコンポーネント(構成)]に"NetBEUI"が追加されます。

| サービスを選択します。                                                                                                    | 11 次に[ファイルとプリンタの共有]をクリックします。                                                                                                    |
|----------------------------------------------------------------------------------------------------|----------------------------------------------------------------------------------------------------|
| ネットワークコンボーネントの選択     ズ       インストールするネットワークコンボーネント:     追加(A).       リアグフタ     追加(A).       マフトコル     キャンセル       マフトコル     キャンセル       サービス     サービス       サービスは、このコンピュータのファイルやプリンタなどのリソースを、<br>ほかのコンピュータから使えるようにします。     サービス | ネットワークの設定<br>調告のネットワークコンボーネント(型):     受けたスの制御       現在のネットワークコンボーネント(型):     週日の-10/100AWS Fast Ethernet Adapter       ゴーローロ/100AWS Fast Ethernet Adapter     ゴーマト/10       ゴーマト/IP     週 Microsoft ネットワーク共有サービス. |
| <ul> <li>・[サービス]を選択し、</li> <li>・ 〈ネットワークサービスの選択〉画面が表示されます。</li> <li>・ サービスの内容を選択します。</li> </ul>                                                                                                    | <u>通知(公)</u><br>優先的にログオンするネットワーク()、<br>Microsoft ネットワーク クライアント<br>ファイルとプリンタの共有(E)_<br>取明                                                                                                    |
| ネットワークサービスの選択<br>→ インストールするネットワークサービスをクリックして、[0K] をクリッ<br>クしてください。このデバイスのインストールディスクがある場合は、<br>このデバイスの使用]をクリックしてください。                                                                                                    | ・ 〈ファイルとプリンタの共有〉 画面が表示されます。                                                                                                    |
| モデル(L):<br>製Microsoft ネットワーク共有サービス<br>副NetWare ネットワーク共有サービス<br>劇Service for NetWare Directory Services                                                                                                    | 12<br>"ファイルを共有" "プリンタを共有"のチェックボックスを、両方ともチェ<br>ク♥ します。<br>ファイルとフリンタ0共有                                                                                                    |
| ディスク使用(出)<br>0K キャンセル                                                                                                    | ✓ ファイルを共有できるようにする(E) ✓ プリンタを共有できるようにする(E) OK キャンセル                                                                                                    |
| <br>· Windows95では、まず[製造元]で"Microsoft"を選択します。[ネットワーク<br>サービス]の内容が表示されます。                                                                                                    | ·をクリックします。                                                                                                    |
| ・"Microsoftネットワーク共有サービス"を選択します。<br>・続いてをクリックします。                                                                                                    | 13 【識別情報】タブ(Windows95では【ユーザー情報】タブ)をクリックします。                                                                                                    |
| <ul> <li>サービスが追加されました。確認してください。</li> <li>ネットワーク</li> <li>ミメ</li> <li>ネットワークの設定 識別情報   アクセスの制御  </li> <li>現在のネットワーク コンボーネント(い)</li> <li>圏 Microsoft ネットワーク クライアント</li> <li>■ DD-10/100AWS Fast Ethernet Adapter</li> </ul>       | ネットワークの過気更   繰扱り換載量   アクセスの制御  <br>現在のネットワーク コンボーネント(小):<br>III Microsoft ネットワーク クライアント<br>III D-10/100AWS Fast Ethernet Adapter<br>す NetBEUI<br>す TCP/IP<br>III Microsoft ネットワーク共有サービス                           |
| Tor NetBEUI     TOP/JP     Microsoft ネットワーク共有サービス     道加位へ     可加定(の)     ブロバティ(の)     優先的にログオンするネットワーク(い)     Microsoft ネットワーク クライアント     マ                                                                                    | · 〈 <b>識別情報(ユーザー情報)〉</b> 画面が表示されます。                                                                                                    |
| Microsoft ネットワークウライアント コート<br>・ [現在のネットワーク構成]に"Microsoftネットワーク共有サービス"が追加され<br>ています。                                                                                                    |                                                                                                    |

| 内谷を唯認し、変更が必要な場合は[コノヒューダ名]と[ソーソクルーフ]を入力<br>します。                                         | 15 再起動するかメッセージが表示されます。                                                                 |
|----------------------------------------------------------------------------------------|----------------------------------------------------------------------------------------|
| ネットワーク     ?」×」       ネットワークの設定 識別情報 アクセスの制御                                           | ジスア14502000年     ・       新しい設定を有効にするには、コンピュータを再起動する必要があります。<br>今すぐ再起動しますか?       (パい)? |
| ビー) 別するために使われます。このゴンビュータの24<br>新と所属するワークリルーナ名、簡単な説明を入<br>カしてくたさし。<br>コンビュータ名: yvamada  | ・ <u> していいの</u> をクリックします。                                                              |
| ワークグルーブ: [laneed]<br>コンピュータの説明:                                                        | 再起動すると、今回設定した内容が有効になります。                                                               |
|                                                                                        | [MEMO] ファイルやプリンタを共有するには、ネットワークが有効になってから次の手順<br>で共有設定をおこなってください。                        |
| OK \$\\\\\                                                                             | <ol> <li>①共有したいファイルのあるフォルダやプリンタのアイコンを右クリックで選択し、メニューを表示します。</li> </ol>                  |
| · 項目の意味については、21ページを参照してください。                                                           | ②メニューから[共有]を選択し、必要な事項を設定します。                                                           |
| ・ <u>OK</u> をクリックします。                                                                  | ■ファイル共有の画面例<br><sub>共有フォルズのプロパティ</sub><br>全般 共有                                        |
| ディスク挿入を促すメッセージが表示されたときは、ディスクを挿入します。                                                    | ○ 共有しない(2)<br>○ 共有する(5)                                                                |
| ディスクの挿入 区 Windows 98 CD-ROM ラベルの付いたディスクを挿入して [OK] をクリックしてください。                         | 共有2(型):<br>エメント(型):<br>アクセスの種類:<br>で、読み取り専用(型):<br>のでは見たります(型):                        |
|                                                                                        | (*) パルワートで区別(型)<br>パルワード:                                                              |
| ・Windows98では"Windows98 CD-ROM"を挿入します。<br>・Windows95では"Windows95 CD-ROM"またはフロッピーディスクのいず | 読み取り専用アクセス用(症):<br>フリアグセス用(症):                                                         |
|                                                                                        |                                                                                        |

## $\begin{pmatrix} 0 \\ \end{pmatrix}$

## WindowsNT4.0でのセットアップ

すでにWindowsNT4.0がインストールされた状態で、本製品をセットアップす る方法を説明しています。ご使用になるコンピュータのシステムにネットワーク 設定が存在するかしないかでセットアップの流れが異なりますので、説明と表示 される画面に注意しながらセットアップしてください。

#### 注意 WindowsNT4.0と同時にセットアップするとき

WindowsNT4.0はインストール中にネットワークアダプタの設定が可能です。 WindowNT4.0オペレーションシステムのマニュアルを参照しながら、このマニュ アルの39ページからの手順 5B ~ 9 を参考にインストールしてください。ドラ イバの選択では、"Laneed LD-10/100AWS Fast Ethernet Adapter"を選択 してください。

#### コンピュータ本体の電源を入れる前に、本製品をコンピュータに取り付けておき ます。

・取り付けの手順は15ページをお読みください。

コンピュータ本体の電源を入れて、WindowsNT4.0を起動します。 ・WindowsNT4.0へのログオン画面が表示されます。

**"Administrator"でログオンします**。 ・WindowsNT4.0が起動します。

3 [スタート]→[設定]→[コントロールパネル]を選択し、〈コントロールパネル〉ウィンドウで、[ネットワーク]アイコンをダブルクリックします。

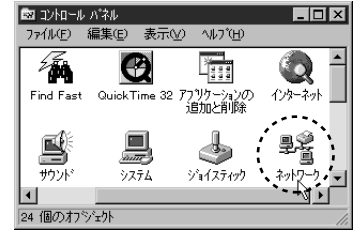

· 〈ネットワーク〉 画面が表示されます。

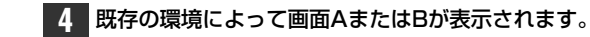

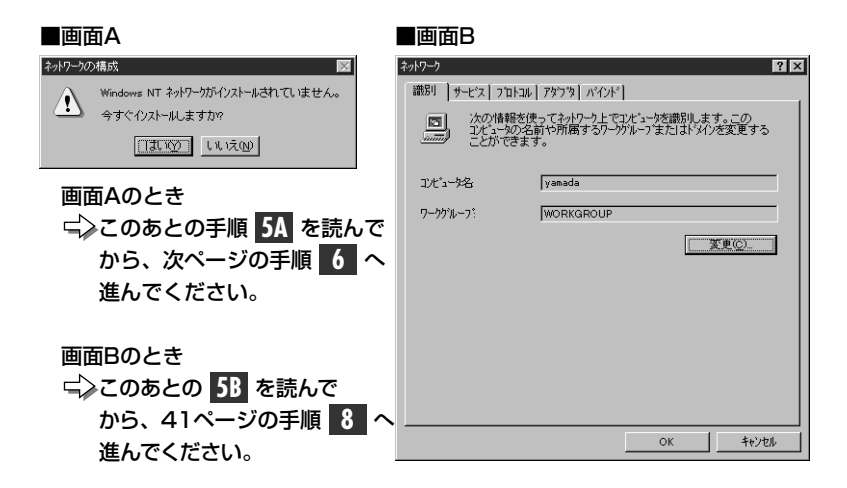

# 5A そのシステムにはじめてネットワークを導入するときは、以下の画面が表示されます。

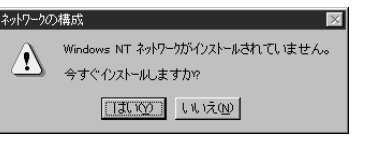

・ 「 し を クリックします。 次ページの 手順 6 へ進みます。

### **5B**【アダプタ】タブを選択し、<u>追加(A)</u>をクリックします。

| ネットワーク                                                                            | ? × |
|-----------------------------------------------------------------------------------|-----|
| 識別 サービス フロトコル アダンタ バインド                                                           |     |
| ネットワーク アタンプタ(N):                                                                  |     |
|                                                                                   | _   |
|                                                                                   |     |
|                                                                                   |     |
|                                                                                   |     |
|                                                                                   |     |
|                                                                                   |     |
| <b>追加(A)</b> 前都(R) 7年の行(P) 更新(1)                                                  |     |
|                                                                                   | - 1 |
| <u>追加(4)</u> 前除(9) 71パティ(9) 更新(9) 71パティ(9) - 111(1)11(1)11(1)11(1)11(1)11(1)11(1) |     |

· 〈ネットワークアダプタの選択〉画面が表示されます。 · 41ページの手順 8 へ進んでください。

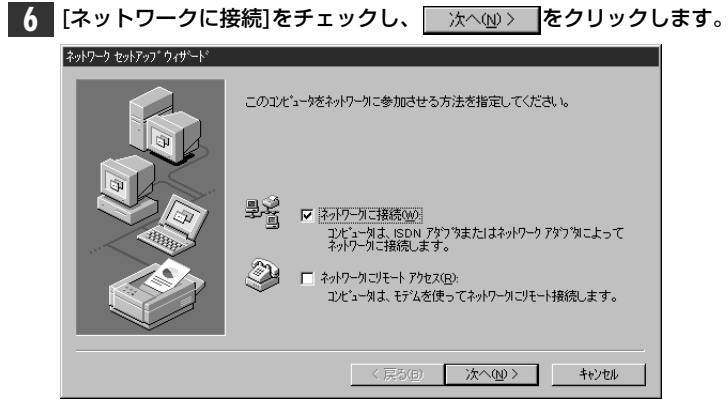

アダプタの選択画面が表示されます。

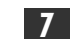

#### 7 一覧から選択(S)... をクリックします。

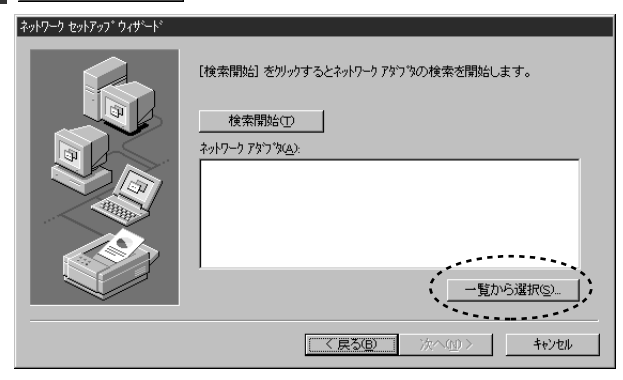

· 〈ネットワークアダプタの選択〉 画面が表示されます。

- 8 ディスク使用(出)... をクリックします。 ネットワークアタフラの選択 ? × ハートウェアに適合するネットワーク アタフタを外ックして、「OK」を外ックしてください。 このロンボーキントのインストール ディスクがある場合は、「ディスグ更用」を外ックしてく ギョン 田田 ネットワーク アダフ タ(N): 3Com 3C508 ISA 16-bit Ethernet Adapter 3Com Etherlink II Adapter (also II/16 and II/16 TP) 3Com Etherlink III ISA/PCMCIA Adapter ■#3Com EtherLink III PCI Bus-Master Adapter (3C590) 3Com Etherlink16/EtherLink16 TP Adapter ディスク使用(H)... OK キャンセル
  - · 〈フロッピーディスクの挿入〉 画面が表示されます。

#### 9 フロッピーディスクドライブに本製品に付属のドライバディスクを挿入します。

| 10 | フロッヒ      | ピーディスクドライブのドライブ名を確                                                                                         | 認し、         | × をクリックします。               |
|----|-----------|----------------------------------------------------------------------------------------------------|-------------|---------------------------|
|    | フロッピー ディス | めの挿入                                                                                                    | ×           |                           |
|    | P         | ソフトウェアまたしおハードウェアの製造元から提供された、ソフトウェア<br>ディフタ種人してください。このディスクのファイルが見むのドライフや<br>ディノクリなどにある場合は、そのパスを以下に入力してください。 | OK<br>teyer |                           |
|    |           | E                                                                                                    |             | — フロッピーディスク<br>ドライブのドライブ名 |

 ・表示されているドライブ名がフロッピーディスクドライブと異なる場合は変更 します。

· 〈OEMオプションの選択〉 画面が表示されます。

| 11 | "Laneed LD-10/100AWS Fast Ethernet Adapter"を選択し、 | OK |
|----|--------------------------------------------------|----|
|    | をクリックします。<br>                                    |    |
|    | OEM オフジョンの選択                                     |    |
|    | ハートウェア製造元のディスケでサホートされている ソフトウェア を選択してください。       |    |
|    | Laneed LD-10/100AWS Fast Ethernet Adapter        |    |
|    |                                                  |    |
|    | OK         キャンセル         ヘルフで圧り                  |    |

・はじめてネットワークを導入しているときはアダプタの選択画面に戻ります。

すでに一度ネットワークが設定されていると詳細設定の画面が表示されます。 その場合は、48ページ「ネットワークが設定されているときの手順」へ進ん でください。

#### 12 [ネットワークアダプタ]で、"Laneed LD-10/100AWS Fast Ethernet Adapter"が「チェックされていることを確認し、「次への>」をクリックします。

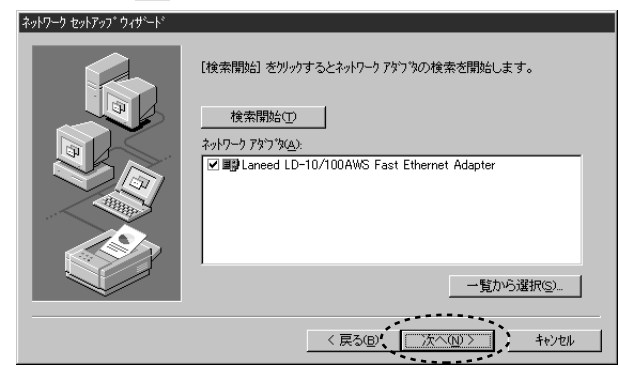

・ネットワークプロトコルを選択する画面が表示されます。

# 13 ネットワークで使用するプロトコルを一覧でチェックします。チェックが終われば、 ホヘル> をクリックします。

| シットワーク セットアッフ ウィザート |                                                                                           |
|---------------------|-------------------------------------------------------------------------------------------|
|                     | ネットワープで使用するネットワークフロトコルを選択してくださし、。不可な場合<br> よ、システム管理者に相談してくださし、。                           |
|                     | ネットワーク ブロ トユルᠺ£):<br>☑ すてロア/IP ブロ トュル<br>□すてNWLink IPX/SPX 互換トランスポート<br>☑す NetBEUI プロ トコル |
|                     | - 覧から選択(S)<br>< 戻る(B) (                                                                   |

- ・どのプロトコルを使用するかは、ご使用になるネットワーク環境に合わせてお 選びください。
- ・ネットワークサービスを選択する画面が表示されます。

#### 

| 次の一覧コよッス5ムによってクストールされるサービスが示されています。<br>「一覧から選択」をサックすると、この一覧」ご自加できます。            |
|---------------------------------------------------------------------------------|
| ネットワーク サービス(E).<br>○ ■ EPO 構成<br>○ ■ NotElIOS 1/2-7±(ス<br>○ ■ NotElIOS 1/2-7±(ス |
|                                                                                 |
|                                                                                 |
| < 戻る(B)、 次へ(N) > ++)セル                                                          |

・どのサービスを使用するかは、ご使用になるネットワーク環境に合わせてお選びください。

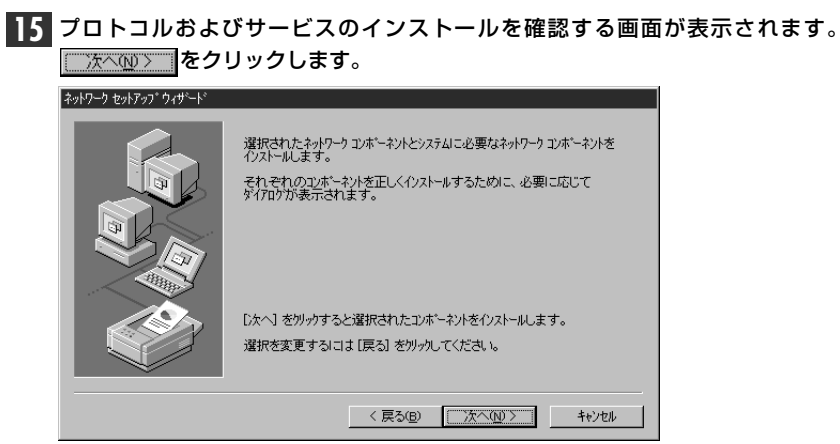

- ・インストールファイルのドライブ名とディレクトリ名を指定する画面が表示されます。
- 16 WindowsNT4.0のオペレーションディスクのドライブ名とディレクトリ名を指 定します。 続行 をクリックします。

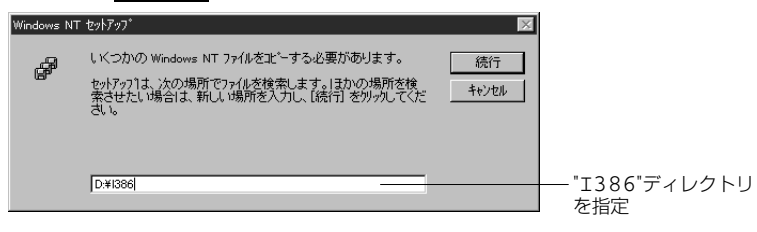

・WindowsNT4.0のオペレーションディスクで"I386"ディレクトリを指定します。
 ・もう一度、インストールファイルのドライブ名とディレクトリ名を指定する画面が表示されます。

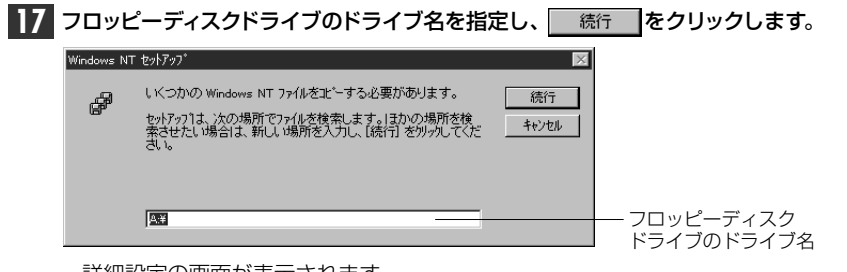

18 必要に応じて項目を設定します。 のて をクリックします。

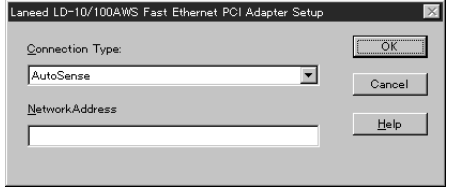

#### Connection Type

| AutoSense              | 接続環境を自動的に判別します。            |
|------------------------|----------------------------|
| 100Base-Tx             | 100BASE-TX(Half Duplex)環境。 |
| 100Base-Tx Full_Duplex | 100BASE-TX(Full Duplex)環境。 |
| 10Base-T               | 10BASE-T(Half Duplex)環境。   |
| 10Base-T Full_Duplex   | 10BASE-T(Full Duplex)環境。   |

#### NetworkAddress

本製品を2枚以上ご使用の場合などに、本製品のMACアドレスを入力します。 MACアドレスは本製品の基板上に貼られたシールに記載されている16進数の数 字です。

MACアドレスのシール (0090FE 120000)(記載されている英数字は製品ごとに異なります)

#### プロトコルでTCP/IPを選択した場合は、DHCPを使用するかを確認する画面が 表示されます。

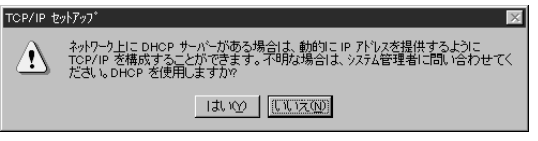

- ・ご利用になるネットワーク環境に合わせて、
   」はい図
   または
   【LICEの】
   をクリッ
   クします。
- ・バインド等を変更するための画面が表示されます。

・詳細設定の画面が表示されます。

| ● り 必要に応じて内容を変更します。よろしければ 次へ№ > | <b> </b> をクリックします。 |
|---------------------------------|--------------------|
|---------------------------------|--------------------|

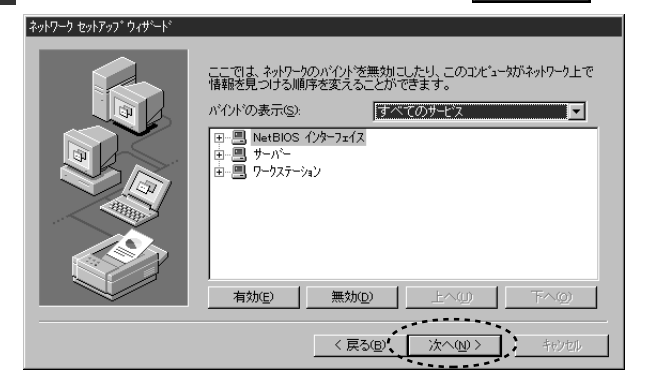

・ネットワークの導入が完了したことを知らせるメッセージが表示されます。

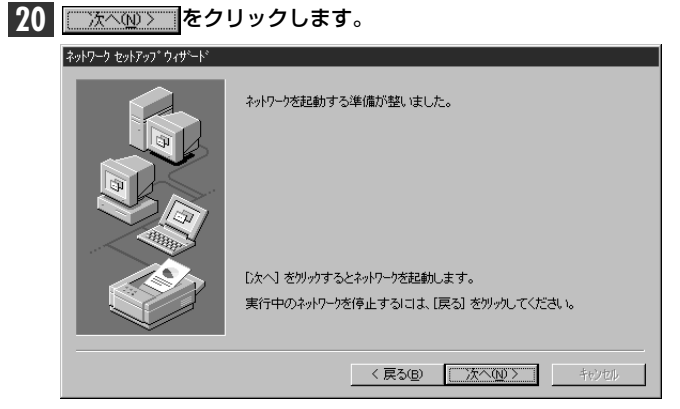

・ワークブループ名などを設定する画面が表示されます。

| 21 | 必要に応じて入力            | し、 次へ⑭> をクリックします。                                                                                              |
|----|---------------------|----------------------------------------------------------------------------------------------------|
|    | ネットワーク セットアッフ ウィザート |                                                                                                    |
|    |                     | ンピュータをワークウルーフまたしまドメルのどちらに参加させるかを選択し、そ<br>の名前を入力してくださし。どちらを選択すればよいか、あるいは入力<br>する名前がわからない場合は、ネットワープ管理者に相談してください。 |
|    |                     | J) だュー外名( <u>C</u> ): yamada                                                                                   |
|    |                     | ንአወንደ/ነሳ~                                                                                                    |
|    |                     | <ul> <li>ワークケッルーフ (い): WORKGROUP</li> </ul>                                                                    |
|    |                     | С РУЛУФ:                                                                                                    |
|    |                     | コンピュータ 7カウントの)(作時文(虫))                                                                                         |
|    |                     |                                                                                                    |
|    |                     | < 戻る(B) 次へ(M) > 計ジセル                                                                                           |

・インストール完了のメッセージが表示されます。

|  | このエンビュー知こそれりつつがイリストールされました。<br>ネットワークを使用するにこよ、このウステムを再起動しなければなりません。 |
|--|---------------------------------------------------------------------|
|  | < 戻る(B) <b>完了</b> 特別如ル                                              |

| 23 | フロッビーティスクドライフから <u>フロッビーティスクを取り出し</u> 、                | [1乱10]]をク |
|----|--------------------------------------------------------|-----------|
|    | リックします。                                                |           |
|    | ネットワーン設定の変更                                            |           |
|    | 新しい設定を有効にするには、コピューダを再起動する必要があります。<br>今すぐコピューダを再起動しますか? |           |
|    | TITION LUX                                             |           |
|    | ・WindowsNT4.0が再起動します。                                  |           |
|    |                                                        |           |

これで、本製品のWindowsNT4.0への導入は完了です。

#### ネットワークが設定されているときの手順

すでにネットワークが設定されている環境へ本製品のドライバをインストールした場合の42ページの手順 11 の続きを説明します。

 42ページの手順 11 の〈OEMオプションの選択〉画面で、"Laneed LD-10/100AWS Fast Ethernet Adapter"を選択し、
 ○K
 をクリックすると、ドライバの詳細設定画面が表示されます。

#### 12 必要に応じて項目を設定します。

| ×            | LD-10/100AWS Fast Ethernet PCI Adapter Setup |
|--------------|----------------------------------------------|
| OK           | nection Type:                                |
| ancel        | toSense Cano                                 |
| <u>H</u> elp | workAddress                                  |
|              |                                              |

#### Connection Type

| AutoSense              | 接続環境を自動的に判別します。            |
|------------------------|----------------------------|
| 100Base-Tx             | 100BASE-TX(Half Duplex)環境。 |
| 100Base-Tx Full_Duplex | 100BASE-TX(Full Duplex)環境。 |
| 10Base-T               | 10BASE-T(Half Duplex)環境。   |
| 10Base-T Full_Duplex   | 10BASE-T(Full Duplex)環境。   |

#### Network Address

本製品を2枚以上ご使用の場合などに、本製品のMACアドレスを入力します。 MACアドレスは本製品の基板上に貼られたシールに記載されている16進数の数 字です。

MACアドレスのシール (0090FE 120000)(記載されている英数字は製品ごとに異なります)

13 [ネットワークアダプタ]にLaneed LD-10/100AWS Fast Ethernet Adapterと表示されていれば、ドライバのインストールは完了です。

| wyh7-7                                              | ? ×   |
|-----------------------------------------------------|-------|
| 識別 サービス フロトコル アダフラ バインド                             |       |
| ネットワーク アダン <sup>*</sup> ダ( <u>N</u> ):              |       |
| ■题[1] Laneed LD-10/100AWS Fast Ethernet PCI Adapter |       |
|                                                     |       |
|                                                     |       |
|                                                     |       |
|                                                     |       |
|                                                     |       |
| 道加(A) 削除(R) 7°D/1°77(P)                             | 更新(U) |
|                                                     |       |

続いて、必要なネットワーク環境の設定をおこないます。このあとは、設定の流 れを説明します。実際の構成に合わせて設定してください。

#### 14【サービス】タブをクリックして、必要なサービスを追加します。

| ? : | 17-5                                                                                                    |
|-----|----------------------------------------------------------------------------------------------------|
|     | 識別 - サービス - フロトコル   アタフウタ   ハインド  <br>ネットワーク サービンスのい                                                                                                    |
|     | ■ MatBIOS イ <b>クタフェイス</b><br>■ RPC 構成<br>■ ユンビュータ フラクザ<br>■ サーバー<br>■ ワークステーション                                                                                                    |
|     | <br><u> 追加(A)</u><br>前隊(E)<br>ブロパティ(E)<br>更新(①)<br>まね88                                                                                                    |
|     | <u> 適加(4)</u><br><u> 適加(4)</u><br><u> 適加(4)</u><br><u> 適加(4)</u><br><u> 適加(4)</u><br><u> 適加(4)</u><br><u> 適加(4)</u><br><u> 適加(4)</u><br><u> 適加(4)</u><br><u> 適加(4)</u><br><u> 適加(4)</u><br><u> 適加(4)</u><br><u> 適所(4)</u><br><u> 適所(4)</u><br><u> 適所(4)</u><br><u> 適所(4)</u><br><u> 適所(4)</u><br><u> 適所(4)</u><br><u> 適所(4)</u><br><u> 適所(4)</u><br><u> 適所(4)</u><br><u> 適所(4)</u><br><u> 適所(4)</u><br><u> 適所(4)</u><br><u> 適所(4)</u><br><u> </u> <u> </u> <u> </u> <u> </u> <u> </u> <u> </u> <u> </u> <u> </u> <u> </u> |

#### 15 【プロトコル】タブをクリックして、必要なサービスを追加します。

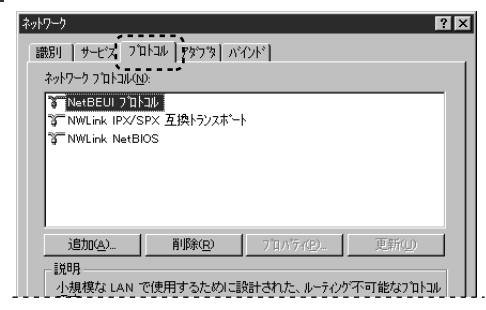

| <b>16</b> すべて       | の設定が終われば、〈ネットワーク〉 i                                                                                                    | 画面の 閉               | 記る をクリックし                    | <b>ノます</b> |
|---------------------|----------------------------------------------------------------------------------------------------|---------------------|------------------------------|------------|
| 〕<br>説明<br>小オ<br>です | <u>島加(4).</u><br>月<br>現境な LAN で使用するために設計された、ルーテルケ不可能なブロ<br>す。                                                                           | ц.                  |                              |            |
| ・ファ                 | イルのコピーが始まります。                                                                                                    |                     |                              |            |
| Windo<br>ジが表        | wsNT4.0のオペレーションシステ <i>L</i><br>示された場合は、WindowsNT4.<br>をクリックします。                                                                         | ↓のCD-ROM<br>0の"I38€ | Mを入れるようにメ<br>5"ディレクトリを指<br>」 | ッセ-<br>記定し |
| Windows N           | T セパテップ<br>しくつかの Windows NT ファイルを北 <sup>®</sup> ーする必要があります。<br>セパテッフは、次の場所でファイルを検索します。ほかの場所を検<br>案させたい場合は、新しい場所を入力し、[統行] をツァルてくだ<br>さい。 | ×<br>続行<br>キャンセル    |                              |            |
|                     | D:¥I386                                                                                                    |                     |                              |            |

**17** ファイルのコピーのあと、再起動のメッセージが表示されます。フロッピーディ スクドライブからフロッピーディスクを取り出します。

・WindowsNT4.0が再起動し、設定した内容が有効になります。

これで、WindowsNT4.0へのセットアップは終わりです。

# その他のOSでのセットアップ

本製品には、Windows98/95およびWindowsNT4.0以外にも各種ネットワークのSに対応するドライバが付属します。ドライバおよびインストール手順は本製品に付属のドライバディスクに収められています。それぞれのOSのドキュメントをご覧になり、インストールをおこなってください。

#### ■付属ディスクの内容

(出荷時期により多少内容が異なることがあります)

| Diag         | 診断プログラム概要テキスト                           |
|--------------|-----------------------------------------|
| Mslanman.dos | 3                                       |
| Driver       | rs                                      |
|              | Ethernet                                |
|              | — 🔲 Ldaws MS-LanManagerドライバ             |
|              | NifMS-LanManager NIFファイル                |
| Ndis2        |                                         |
| Dos ·····    | NDIS2ドライバ、NIFファイル他                      |
|              | Msnif ······ NIFファイル                    |
| Ndis3        |                                         |
|              |                                         |
| Ndis4        | NDIS4ドライバ                               |
| NetWare      |                                         |
| 32bit1       | .an Client32関連ファイル、インストールテキスト           |
| Nt351        | WindowsNT3.51用INFファイル、インストールテキストほか      |
| Nt.40        |                                         |
|              |                                         |
| Pktdrv       | ・・・・・・・・・・・・・・・・・・・・・・・・・・・・・・・・・・・・・・  |
| W95b_98      |                                         |
| Win95        | Windows95用INFファイル、インストールテキスト            |
|              |                                         |
| ●ルートディレクト    | 「りにあるファイル一覧                             |
| Diag.exe     | □ Ipxodi.com □ Ldaws.com 診断プログラム関連ファイル、 |
| Netz.exe     | LISI.com Net.crg / Net.crg / ドライバほか     |
| Netrieve     | Pointo toka                             |
| netinf.inf   | 📄 oemsetnt.inf 📄 data インストール用関連ファイル     |

# アダプタのプロパティについて

Windows98、Windows95およびWindowsNT4.0におけるアダプタのプロパ ティについて説明します。初期値は一般的に最適な状態に設定されていますので、 通常は変更しないでください。

### Windows98/95の場合

[]コントロールパネル]で、[ネットワーク]アイコンを開きます。

- ② 〈ネットワーク〉画面の【ネットワークの設定】 タブで"Laneed LD-10/100AWS Fast Ethernet Adapter"を選択し、[プロパティ]をクリック します。
- ③【詳細設定】タブを選択すると、設定画面が表示されます。

### ■ く詳細設定)画面 Lareed LD-10/100AWS Fast Ethernet Adapterのプロパティ 下ライパの復墾「パインド 詳細設定 たの一覧から変更したい設定をグリックし、右に新しい値を指定してくだだい。 プロパティ(P): Retwork Address Store And Forward 「 deQy: Retwork Address Store And Forward

OK

#### Connection Type

| AutoSense                                             | 接続環境を自動的に判別し、最適な状態に設定します。        |
|-------------------------------------------------------|----------------------------------|
| 100Base-TX                                            | 100BASE-TX(Half Duplex)環境に設定します。 |
| 100Base-TX Full Duplex                                | 100BASE-TX(Full Duplex)環境に設定します。 |
| 10Base-T(Twisted Pair) 10BASE-T(Half Duplex)環境に設定します。 |                                  |
| 10Base-T Full Duplex                                  | 10BASE-T(Full Duplex)環境に設定します。   |

キャンセル

#### Network Address

本製品を2枚以上お使いになる場合などに、本製品のMACアドレスを入力します。 1枚の場合は、「なし」を選択します。MACアドレスは本製品の基板上に貼られ たシールに記載されている16進数の数字です。[値]の横にあるラジオボタンを有 効にして、MACアドレスを入力します。

MACアドレスのシール (0090FE 12000) この数値は一例です。

#### Store And Forward

Store & Forward方式を使用するかどうかを設定します。[値]で「Enabled」を 選択すると使用します。「Disabled」を選択すると使用しません。

### WindowsNT4.0の場合

 ①[コントロールパネル]で、[ネットワーク]アイコンをダブルクリックします。
 ② 〈ネットワーク〉 画面の【アダプタ】 タブで"Lneed LD-10/100AWS Fast Ethernet Adapter"と表示されたアダプタを選択し、[プロパティ]をクリック すると、設定画面が表示されます。

#### ■〈詳細設定〉の画面

| aneed LD-10/100AWS Fast Ethernet PCI Adapter Setup | ×            |
|----------------------------------------------------|--------------|
| Connection Type:                                   | OK           |
| AutoSense                                          | Cancel       |
| NetworkAddress                                     | <u>H</u> elp |
|                                                    |              |

#### Connection Type

| AutoSense              | 接続環境を自動的に判別します。            |
|------------------------|----------------------------|
| 100Base-Tx             | 100BASE-TX(Half Duplex)環境。 |
| 100Base-Tx Full_Duplex | 100BASE-TX(Full Duplex)環境。 |
| 10Base-T               | 10BASE-T(Half Duplex)環境。   |
| 10Base-T Full_Duplex   | 10BASE-T(Full Duplex)環境。   |

#### Network Address

本製品を2枚以上ご使用の場合などに、本製品のMACアドレスを入力します。 MACアドレスは本製品の基板上に貼られたシールに記載されている16進数の数 字です。

MACアドレスのシール (記載されている英数字は製品ごとに異なります)

# 診断プログラムによるチェック

付属のディスクには、本製品が正常に動作しているかをDOS画面上から調べるこ とができる診断プログラム機能があります。必要に応じてお使いください。

注意 Windows98/95上の[スタート]→[プログラム]→[MS-DOSプロンプト]で表示 されたDOS画面(DOS窓)から実行すると正常に動作しなかったり、ハングアッ プしたりします。この方法では起動しないでください。WindowsNT4.0でも同 様です。WindowsNT4.0環境の場合は、直接DOSを起動することができません。 Windows98/95またはDOS/Vのシステムディスクを作成して、そのディスク から起動してください。

#### DOSプロンプトの画面を表示します。

#### ●Windows98/95の場合は、次の方法でDOS画面を表示します。

- ・システム起動時のDOS画面で「F8)を押し、「DOSプロンプト」を選択する。
- ・Windows98/95を起動後、[スタート]→[Windowsの終了]で、「MS-DOSモードで起動する」を選択して再起動します。

#### 2 USモードに変更します。「US」と入力し、 Enter を押します。

C:¥>us 🖌

A:/>

・USモードに切り替わります。

### 3 カレントドライブをフロッピーディスクドライブに変更します。

C:/>a: 📕

4 「diag」と入力し、Enter を押します。

A:/>diag 📕

・診断プログラムが起動します。

#### 5 起動画面で Enter を押します。

Welcome to the Diagnostic program for the ELECOM LD-10/1004WS network adapter. The Diagnostic program can be used to run adapter diagnostics and to view the current configurations setting of your LD-10/1004WS adapter card.

To prevent conflict from arising between your ELECOM.LD-10/100AWS network adapter and other interface cards in your computer, be certain to select unique card settings for the LD-10/100AWS network card.

If you have loaded other drivers related to the LD-10/100AWS network adapter previously, then reboot your computer to clear the drivers from memory before continuing.

You are now ready to start with diagnostics program. Press Enter to continue. To exit, press Esc.

・アダプタの選択画面が表示されます。

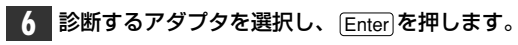

| Sel               | .ect Adapter Menu — |       |  |
|-------------------|---------------------|-------|--|
|                   |                     |       |  |
|                   |                     |       |  |
| 00 90 FE F6 E9 5A | 0 17                | F800H |  |
|                   |                     |       |  |

・本製品を2枚以上接続しているときは、 (↑) (↓) で診断するアダプタを選択します。

Adapter Basic Diagnostic

#### 画面左に現在の環境、画面右に診断メニューが表示されます。

 Your Current Configuration

 Node
 00 90 FE F6 E9 5Å

 Bus Mode
 PCI 32-bit

 Card Type
 LD-10/100ÅWS

 Connector Type
 TP

 I/O Base Address
 F800H

 Interrupt Number
 10

### ●Your Current Configuration(現在の設定状態)

| -                |                             |
|------------------|-----------------------------|
| Node ID          | ノードIDを表示します。                |
| Bus Mode         | 本製品が接続されているバスの種類を表示します。     |
| Card Type        | 本製品の名称を表示します。               |
| Connector Type   | 本製品の接続環境を表示します。             |
| I/O Base Address | 本製品が使用しているI/Oポートアドレスを表示します。 |
| Interrupt Number | 本製品が使用するIRQを表示します。          |

#### ●Diagnostic Menu(診断メニュー)

| Adapter Basic Diagnostic | 本製品の自己診断テストをおこないます。                 |
|--------------------------|-------------------------------------|
| Network Diagnostic       | ネットワークの診断テストをおこないます。本製品が2<br>枚必要です。 |

☆診断プログラムを終了するときは、前ページの手順 7 の画面を表示して、Esc を押します。
・各画面で[Esc を押すと、ひとつ前の画面に戻ります。

#### ●アダプタの基本診断

診断メニューで[Adapter Basic Diagnostic]を選択すると、本製品の自己 診断テストをおこないます。

#### ①[Adapter Basic Diagnostic]を選択し、 Enter)を押します。

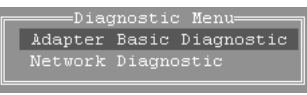

自己診断テストをする項目が表示されます。

②自己診断テストをしたい項目を選択し、Enterを押します。

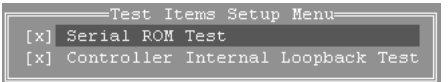

#### ・[×]の項目がテストを実行する項目です。

・ ① 〕 で項目を移動します。 <u>スペース</u>)を押すたびにテストをする([×]の状態)とテストをしない([]の状態)が切り替わります。

| Serial ROM Test     | シリアルROMの伝送が正常におこなわれているかをテスト<br>します。 |
|---------------------|-------------------------------------|
| Controller Internal | エンコーダ出力からデコーダ入力までの送受信をテストし          |
| Loopback Test       | ます。                                 |

#### ③テスト画面が表示され、テストが開始されます。

| Serial ROM | Test |
|------------|------|
| Controller |      |
|            |      |
|            |      |
|            |      |
|            | 1    |

 「PASS」はテストが正常に終了したことを示します。「FAIL」はテスト エラーを示します。

- ・テストは繰り返しおこなわれます。Esc を押すと終了します。
   ・テストで異常があった場合は、60ページ「付録1.こんなときは」をお読み ください。
- MEMO 手順①の画面の状態で、 F6 を押す とテスト回数を指定することができ ます。初期値は1000回です。

| Times:     | <u>1</u> 0000 |
|------------|---------------|
| Endurance: | OFF           |
|            |               |

#### ●ネットワークの診断

診断メニューで[Network Diagnostic]を選択すると、ネットワークの診断 テストをおこないます。この診断テストをおこなうには、本製品を取り付け たコンピュータを2台用意し、イーサネットケーブルで接続します。

注意 本製品を取り付けた2台のコンピュータは、HUBを経由して接続 してください。クロスケーブルによる接続では、正常な診断がで きないことがあります。

●本製品を取り付けた2台のコンピュータで、診断プログラムを起動します。

①[Network Diagnostic]を選択し、 [Enter]を押します。

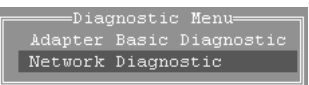

・テストの実行側と受け側を選択する画面が表示されます。

 ②どちらか一方を「As a Master(実行側)」、もう一方を「As a Slave(受け 側)」に設定します。

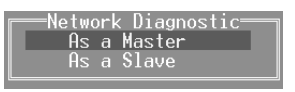

・ ↑ ↓を押すと切り替わります。

③設定が終われば、Enterを押します。

- ・診断テストが始まります。
- ・Escを押すと、診断テストを終了します。

| Slave S                   | tatus                     |
|---------------------------|---------------------------|
| Node ID00 90 FE 12 00     | 00                        |
| I/O Base Address : 1400   | Test started at : 10:26:3 |
| Interrupt Number : 11     | Current time : 10:26:3    |
| Transmit Packet Length    |                           |
| Transmit Packet Counter   |                           |
| Transmit Time Out Counter | 0                         |
| Received Packet Length    |                           |
| Received Packet Counter   |                           |
| Received Error Counter    | 0                         |
| No Response Counter       | 0                         |
| Data Migmatch Counter     | 0                         |

| 1          | Transmit Packet Length    | 送信したパケットの長さ                |
|------------|---------------------------|----------------------------|
| 0          | Transmit Packet Counter   | 送信したパケットの数("10000"で終わり)    |
| 3          | Transmit Time Out Counter | タイムアウトしたパケット数              |
| 4          | Received Packet Length    | 受信したパケットの長さ                |
| (5)        | Received Packet Counter   | 受信したパケットの長さ                |
| 6          | Received Error Counter    | 受信できなかったパケットの数             |
| $\bigcirc$ | No Response Counter       | 送/受信できなかったパケットの数           |
| 8          | Data Mismatch Counter     | データの長さが送信側と受信側で合わなかっ<br>た数 |

※備考 ①はひとつずつ増えます。②は⑤+⑦の数値です。

 ・テストに異常があった場合は、次ページ「付録1.こんなときは」をお読み ください。

# こんなときは

#### 共通のトラブル

●本製品をコンピュータに取り付けたところ、コンピュータ本体が全く 起動しなくなった。

現在のご使用中のコンピュータですでに使用しているIRQ、I/Oポートアドレスと本製品のIRQが競合しているか、コンピュータに本製品を使用するために必要なIRQの空きがないものと考えられます。コンピュータ本体のマニュアルなどを参考にして、IRQ、I/Oポートアドレスの空きを確保してください。

#### ●LINKランプが点灯しない。

- ① HUBなどにケーブルが正しく接続されているかを確認してください。
   HUBに接続している場合、ストレートケーブルで接続していますか?
   コンピュータ本体どうしを直結している場合、クロスケーブルで接続していますか?
- ② ケーブルの接続などに問題がない場合は本製品の設定を確認してください。
   Windows98/95のコントロールパネルのデバイスマネージャや、
   WindowsNT4.0のイベントビュア等で本製品の動作にエラーが発生していないかを確認してください。
- 診断プログラム"diag.exe"を実行したが、診断プログラムの画面が正常に表示されない。

MS-DOSの日本語モードで実行している可能性があります。"diag.exe"は英語モードでご使用ください。

# ●本製品を取り付け"diag.exe"を実行したが、「ボード(本製品)が見つからない」というエラーが出る。

本製品をセットアップしたコンピュータに、同じIRQを使用するデバイスが存在している可能性があります。現在、コンピュータに接続しているデバイスのIRQの値を確認してください。競合するデバイスがある場合は、そのデバイスを取りはずすか、コンピュータ本体のメーカーに御相談ください。

#### Wake on LAN機能でのトラブル

● Wake on LAN機能が使えない。

- 以下のことを確認してください。
- ① 起動させるコンピュータ本体に本製品を取り付けていますか。
- ② 起動させるコンピュータ本体がWake on LANに対応していますか。対応している場合は、本製品とコンピュータのマザーボードの間を付属のWake on LAN用ケーブルで接続していますか。
- コンピュータ本体のBIOS設定で、Wake on LAN機能を有効(Enabled)に設 定していますか。
- ④ 送信側から起動したいコンピュータに対して、Wake up Packetを送信して いますか。

これらのことについて詳しい説明は、12ページ「Wake on LANについて」をお読みください。

#### Windows98/95/NT環境でのトラブル

● Windows98/95でプラグ&プレイでセットアップしたが、本製品を 正常に認識できない。

お使いのコンピュータでIRQが競合しているか、IRQの空きがないことが原因 と考えられます。IRQに空きがないと、本製品をプラグ&プレイの状態でご使 用いただくことはできません。コンピュータ本体のマニュアルなどを読んで、 IRQの使用状況を確認してください。

#### ・Windows95上での使用可能なIRQの確認方法

[コントロールパネル]→[システム]→[デバイスマネージャ]からコンピュー タのプロパティを見て、割り込み要求(IRQ)のボタンをチェックして一覧 で確認します。

・WindowsNT上での使用可能なIRQの確認方法

メニューバーの[スタート]→[プログラム]→[管理ツール]→[WindowsNT診 断プログラム]を起動し、リソースのタグを選択します。一覧に表示されて いるIRQは他のデバイスに使用されています。本製品に割り当てることはで きません。

#### ●本製品の設定は正常に終了したが、ネットワークコンピュータを開く と「ネットワークを参照できません。」のエラーが表示される。

正常にネットワークの設定ができていない可能性があります。もう一度、本製品の設定を確認し、OS側が本製品を正常に認識しているか調べてください。

・Windows98/95上で本製品が正常に動作しているかを確認する方法 [コントロールパネル]→[システム]→[デバイスマネージャ]から[ネットワー クアダプタ]をダブルクリックし、本製品のドライバが正常に動作している かを確認してください。また、[デバイスマネージャ]で[その他のデバイス] の項目があれば、ダブルクリックし、ドライバ名を確認してください。もし 本製品のドライバが組み込まれていたら削除して再起動してください。

・WindowsNT上で本製品が正常に動作しているかを確認する方法 メニューバーの[スタート]→[プログラム]→[管理ツール]→[WindowsNT診 断プログラム]を起動し、【リソース】タブを選択します。一覧に表示されて いるデバイスのなかに"LD-10/100AWS"があれば本製品は正常に動作し ています。異常があれば、本製品の設定を確認し、一度ドライバを削除の上、 ドライバを再度組み込んでください。

② ケーブル、HUB、ターミネータなどを確認してください。 (現在、正常に動作しているケーブルがあれば交換してみてください。HUBの接続ポートを変更してください。)

③ 可能であれば、本製品を取り付けているPCIバススロットを変更してください。

# ●本製品の設定は正常に終了したが、ネットワークを参照できない。もしくは、使用しているコンピュータしか表示されない。

ネットワーク接続に必要なプロトコルなどの設定が、使用するネットワーク環境に合った設定になっているかを確認してください。

② [スタート]→[検索]の[ほかのコンピュータ]を起動し、ターゲットのコンピュータのコンピュータ名を入力し検索してみてください。

# ● Windows98/95で「DHCPサーバーが見つかりません」と表示される。

このメッセージはエラー表示ではありません。使用しているネットワーク環境で「DHCPサーバ」が存在しない場合に表示されます。DHCPサーバとは、ネットワークプロトコルとしてTCP/IPを使用する場合、各コンピュータに必要なIPアドレスを自動的に割り当てるサーバです(通常はWindowsNTサーバやルータが設定によりおこなっています)。

Windows98/95環境のネットワークでTCP/IPを使用した場合の初期設定では「DHCPサーバ」を使用して、IPアドレスを割り当てるようになっています。使用しているネットワーク環境にDHCPサーバが存在しない場合や見つからない場合に、上記メッセージが表示されます。実際にDHCPサーバを設定していない場合は、このメッセージが表示されたとき、今後このメッセージを表示しないように、[NO]をクリックしてください。また、TCP/IPの設定をおこなう場合は特別な知識を必要とすることもあります。IPアドレスの設定がわからないときはシステム管理者に相談するか、TCP/IPのプロトコルを使用しないでネットワークを構築してください。ただし、TCP/IPを使用しない場合は、他のプロトコル(NetBEUIなど)を追加してください。

#### ● Windows98/95やWindowsNTで本製品の設定をおこなった場合、 フロッピーディスクまたはCD-ROMを要求されてしまう。

ネットワークの設定に必要なファイルは、弊社提供のドライバの他に Windows98/95またはWindowsNT側で提供されるファイルも含まれてい ます。このような場合は、表示されるメッセージに従って、Windows95ま たはWindowsNTのフロッピーディスクかCD-ROMをドライブにセットし、 そのドライブのパスを指定してください。

- 例① Windows95のフロッピーディスクを使用する場合 (Windows95が要求している番号のフロッピーをセットして) A:¥
- 例② Windows95のCD-ROMを使用する場合<CD-ROMのドライブ名>:¥WIN95
- 例③ WindowsNTの場合 <CD-ROMのドライブ名>:¥I386

※Windows95プリインストール(最初からインストールしてある)の機種に関しては パスの指定を c:¥Windows¥Options¥Cabs と変更してください。インストールで きない場合は、コンピュータ本体のメーカーにおたずねください。 ● Windows95でネットワークに接続したが、ファイルやプリンタの共 有ができない。

ネットワークには接続できて相手側へ入れるようになったが、相手側のドライ ブやプリンタの使用ができないときは次の点を確認してください。

 ① [ネットワークコンピュータ]→[プロパティ]→「ネットワーク構成の一覧」に 「Microsoft ネットワーク共有サービス」 が組み込まれているかを確認してく ださい。
 組み込まれていない場合は[ファイルとプリンタの共有]のチェックボックスを

- ② 共有したいフォルダやプリンタに共有設定をおこなっているかを確認してください。共有の方法は次のようにしてください。
  - ・共有したいフォルダやプリンタで右クリックをしてメニューを表示します。
     ・共有という項目を選択し、「共有しない」になっている設定を「共有する」
     に変更して[OK]をクリックしてください。

#### ● 診断プログラム"diag.exe"を実行したが正常に動作しない。またはハ ングアップしてしまう。

診断プログラム"diag.exe"は必ず、MS-DOSまたはWindows98/95をMS-DOSモードで起動し、英語モードにしてから実行します。Windows98/95 の[プログラム]にある[DOSプロンプト]上では実行しないでください。弊社診 断プログラムは上記環境でしか動作いたしませんのでご注意ください。 ↓ 55ページ参照

#### ● WindowsNT4.Oで本製品を使用しているが、本製品の設定をマニュ アル通りにしたが、正常に使用できない。

以下の原因が考えられます。 ①61ページ「Windows98/95/NT環境でのトラブル」の最初の2項目を参照してください。

②ネットワーク接続に必要なプロトコル等の設定が間違っている。
 ・ネットワークに接続するためには本製品の設定以外にもプロトコルやサービス等の各種設定が必要となります。接続するネットワーク環境を確認してください。ネットワーク環境が不明な場合はネットワークの管理者に相談してください。

#### NetWare 環境でのトラブル

● ドライバの組み込みにエラーメッセージを表示し、正常に起動しない。 NetWareの各バージョンはネットワーク関係のものだけでなく、多くのパッ チモジュールがあります。バージョンにもよりますが、最新のパッチモジュー ルを入手しないと正常に動作しないものもあります。確認の上、必要であれば 最新のモジュール等をNevell(株)より入手して動作確認をしてください。 また、本製品をMS-DOSでNetWareサーバに接続する場合、Clientの設定に 必要なファイル(LSL.COMとIPXODI.COM)は、本製品に付属のドライバ ディスクに添付されています(¥nwclientの中にあります)。このファイルは、 お客様の任意のもとに、使用することも可能です。 使用方法は、最初にNetWareClientのインストールをおこない、そのあとで Clientをインストールしたディレクトリ(通常はC:¥nwclient)に上記のファ イルをト書きコピーしてください)。

#### ● サーバにアタッチはできたが、ログインができない。

「GUEST」でログインしてみてください。
 ②ネットワーク管理者にご相談し、ユーザーアカウントを確認してください。

#### ● NetWare4.xサーバに接続できないコンピュータがある。

Windows95は、標準ではNetWare4.1のNDSに対応していません。サーバ でバインダリーエミュレーションを設定するか、Client側にNovell社が提供 する「NetWare Client32 for Windows95」をインストールしてください。

#### ● ネットワーク上の複数のファイルサーバが、お互いに認識できない。

ネットワークアドレスやインターネットアドレスが衝突している可能性があり ます。全てのファイルサーバは同じネットワーク番号を使用する必要がありま すが、内部ネットワーク番号とステーションアドレスは固有でなければなりま せん。設定を確認してください。

## サポートサービスについて

ラニード製品のサポートサービスについては、下記のラニード・サポートセンターへお 電話またはFAXでご連絡ください。また、FAX情報によるサービス、ネット上による オンラインサービスも提供しています。なお、サポートセンターでサービスを受ける ために、あらかじめ本製品に添付されているユーザ登録カードをご投函くださいます ようにお願いいたします。修理品の送り先については、9ページをご覧ください。

#### ●ラニード・サポートセンター

TEL: 03-3444-5571 FAX: 03-3444-8205

受付時間:月~金曜日 10:00~12:00 13:00~17:00 (夏期·年末年始特定休業日、祝祭日は除きます) ※FAXによる受信は24時間おこなっております。

#### ●インターネット

http://www.elecom-laneed.com

#### ●FAX情報サービス

最寄りのサービス情報BOXセンターにお電話ください。 ガイダンスに従って取り出したい情報のBOX番号を指示してください。

メインメニューBOX番号(提供している情報の一覧がFAXされます)

#### 559900

#### 電話番号

東京:03-3940-6000 大阪:06-6455-6000 名古屋:052-453-6000 福岡:092-482-6000 札幌:011-210-6000 仙台:022-268-6000 広島:082-223-6000

#### ●修理の依頼

本製品が故障した場合には、故障した製品と保証書に、故障状況を記入したものを添えて、下記までご連絡ください。

#### 保証期間内

まずは、上記のラニード・サポートセンターまで電話またはFAXでご連絡ください。

#### 保証期間外

東京都八王子市子安町4-19 セキエレクトロニクス株式会社内 エレコム修理センター 電話番号 03-5950-4410 電話受付 月曜日~金曜日 10:00~12:00 13:00~16:00 (ただし、祝祭日および夏期・年末年始特定休業日を除く)

#### ●サポートセンターへお電話される前に

サポートセンターにお電話される前に次の事項を確認してください。

・このマニュアルの60ページ「付録1.こんなときは」をお読みになりましたか。 まだ、お読みでない場合は、お電話の前にお読みください。

・システムを起動できる場合は、起動した状態でお電話ください。

・異常のある製品を取り付けたコンピュータの前から会話が可能な場合は、コン ピュータの前からお電話をおかけください。実際に操作しながらチェックでき ますので、解決しやすくなります。

・FAXを送られる場合は、付属の別紙「トラブルシート」に、できるだけ詳しい内 容をご記入ください。

#### 次のことをお調べください。

 ●ネットワーク構成 使用しているネットワークアダプタ: 使用しているOS:
 使用しているコンピュータ本体(メーカーおよび型番):
 ネットワークを構成するコンピュータの台数とOSの構成:
 ネットワークを構成するその他の関連機器(HUB、ルータ等):

●具体的な現象について
 具体的な現象:
 事前にお客様が試みられた事項(あればお伝えください):

# 付録

# 基本仕様

| 商品名        | Wake on LAN対応PCIバス 10/100Mbpsイーサネットボード                                                                    |
|------------|----------------------------------------------------------------------------------------------------|
| 製品型番       | LD-10/100AWS                                                                                              |
| メディアタイプ    | 10BASE-T、100BASE-TX                                                                                       |
| 伝送速度       | 10Mbps/100Mbps, 20Mbps/200Mbps(フルデュプレックス時)                                                                |
| ケーブル規格     | IEEE802.3u標準/IEE802.3標準                                                                                   |
| 対応バス       | PCI/X                                                                                                    |
| 割り込みレベル    | 自動設定                                                                                                    |
| 1/0ポートアドレス | 自動設定                                                                                                    |
| LED        | LINK(緑:リンクの確立) ACT(緑:データの送受信)                                                                             |
| 適合規格       | FCC Part 15 Class B,CEマーキング,VCCI第二種情報処理装置基準                                                               |
| 消費電力       | 4.OW(最大)                                                                                                  |
| 動作温度       | 動作時:0~55℃ 保管時:-20~80℃                                                                                     |
| 動作湿度       | 10~90%(結露なきこと)                                                                                            |
| 対応機種       | IBM PCおよびPC/AT互換機(DOS/Vマシン)、NEC PC98-NXシリーズで<br>下記の条件を満たす機種(自作機は除く)<br>・PCIバスの空きスロットがあること<br>・IRQの空きがあること |
| 対応OS       | Windows98/95, WindowsNT3.51 / 4.0<br>NetWare3.2J / 4.10J / 4.11J , Ms-LanManager                          |
| 付属品        | ドライバディスク(1枚)、ネットワーク監視ツール「Navitool」ディスク(1枚)、<br>ユーザーズマニュアル、ユーザ登録カード、保証書                                    |

#### 各営業拠点のご案内

| 本 社              | 〒541-8765 大阪市中央区瓦町3-5-7大阪長銀ビル7F                                                |
|------------------|--------------------------------------------------------------------------------|
| 大阪支店             | 〒541-8765 大阪市中央区瓦町3-5-7大阪長銀ビル10F<br>TEL.06-229-2957(代) FAX.06-229-2729         |
| 東 京<br>コンシューマー支店 | 〒170-8765 東京都豊島区東池袋3-13-2住友不動産東池袋ビル5F<br>TEL.03-5950-4531(代) FAX.03-5950-1409  |
| 東 京<br>システム支店    | 〒170-8765 東京都豊島区東池袋3-13-2住友不動産東池袋ビル5F<br>TEL.03-5950-4131(代) FAX.03-5950-4133  |
| 札幌支店             | 〒060-0007 札幌市中央区北七条西13-9-1塚本ビル3F<br>TEL.011-281-2450(代) FAX.011-281-2451       |
| 仙台支店             | 〒980-0011 仙台市青葉区上杉1-5-15日本生命仙台勾当台南ビル3F<br>TEL.022-215-4411(代) FAX.022-215-4412 |
| 横浜支店             | 〒220-0004 横浜市西区北幸2-9-10横浜HSビル2F<br>TEL.045-323-5971(代) FAX.045-323-5973        |
| 名古屋支店            | 〒460-0002 名古屋市中区丸の内1-17-19名古屋長銀ビル9F<br>TEL.052-223-2531(代) FAX.052-223-2535    |
| 広島支店             | 〒730-0016 広島市中区幟町13-11明治生命広島幟町ビル7F<br>TEL.082-228-5920(代) FAX.082-228-7620     |
| 福岡支店             | 〒812-0039 福岡市博多区冷泉町5-35福岡祇園第一生命ビル12F<br>TEL.092-262-5858(代) FAX.092-262-2053   |
| 盛岡営業所            | 〒020-0022 盛岡市大通3-3-10七十七日生盛岡ビル7F<br>TEL.019-653-0228(代) FAX.019-653-0227       |
| 高崎営業所            | 〒370-0828 高崎市宮元町38-10住友生命高崎ビル6F<br>TEL.027-328-8861(代) FAX.027-328-8862        |
| 金沢営業所            | 〒920-0022 金沢市北安江1-3-24ピア金沢5F<br>TEL.076-233-7046(代) FAX.076-233-7048           |
| 松山営業所            | 〒790-0001 愛媛県松山市一番町1-15-2住友生命松山一番町ビル6F<br>TEL.089-921-5706(代) FAX.089-921-5537 |
| 熊本営業所            | 〒860-0806 熊本市花畑町1-1三井生命熊本ビル3F<br>TEL.096-351-4711(代) FAX.096-351-4798          |
|                  | Wake on LAN対応 PCIバス 10/100Mbpsイーサネットボード                                        |

Wake on LAN対応 PCIバス 10/100Mbpsイーサネットボード LD-10/100AWS ユーザーズマニュアル 発行 エレコム株式会社 1999年4月14日 第1版 LD-10/100AWS

# Laneed ELECOM